Индекс учета № 1349/26

УТВЕРЖДЕНО протокол заседания Правления ЗАО «МТБанк» 21.06.2016 №32 с изменениями и дополнениями, утвержденными Протоколом заседания Правления от 29.06.2016 №33

Правила совершения операций с беспоставочными внебиржевыми финансовыми инструментами на MTBankFX

Оглавление Глава 1 Общие положения Глава 2 Модель торговой площадки Глава 3 Торговые условия Глава 4 Клиентская среда Глава 5 Уведомления и урегулирование споров Глава 6 Риски, связанные с совершением операций с беспоставочными внебиржевыми финансовыми инструментами

Приложение №1 МТВаnkFX. Клиентская торговая среда. Приложение №2 МТВаnkFX. Клиентская отчетная среда.

## Глава 1 Общие положения

 1.1. Настоящие правила совершения операций с беспоставочными внебиржевыми финансовыми инструментами на MTBankFX (далее – Правила) разработаны на основании:
 Указа Президента Республики Беларусь «Об осуществлении деятельности на

внебиржевом рынке Форекс» №231 от 04.06.2015г;

- Постановления Совета Министров Республики Беларусь и Национального банка Республики Беларусь «Об определении базовых активов по операциям с беспоставочными внебиржевыми финансовыми инструментами» №123/5 от 15.02.2016г.

- Инструкции о требованиях к содержанию утверждаемых форекс-компаниями, банками, небанковскими кредитно-финансовыми организациями, Национальным форекс-центром правил совершения операций с беспоставочными внебиржевыми финансовыми инструментами, утвержденной Постановлением Правления Национального банка Республики Беларусь №64 от 09.02.2016.

1.2. Для целей настоящих Правил используются следующие термины и определения:

Аск - цена предложения, самая низшая цена, по которой есть ожидающая удовлетворения заявка на продажу базовых активов.

Основная валюта инструмента – это котируемая валюта, в единицах которой выражается цена одной единицы базовой валюты. Базовая валюта в обозначении валютной пары пишется первой, а котируемая – второй.

Бид — цена спроса, наивысшая цена покупателя, по которой он согласен купить базовые активы.

Гэп – разрыв в потоке котировок, который возникает, когда происходит их резкое изменение; визуально на графике цены возникает «разрыв»: ситуация существенной разницы между ценой закрытия предыдущего элемента графика и ценой открытия следующего; ценовой разрыв после перерыва в торговле.

Клиент или трейдер (далее - Клиент) – физическое лицо, заключившее Соглашение о совершении операций с беспоставочными внебиржевыми финансовыми инструментами с ЗАО «МТБанк» (далее – Банк) на предоставление доступа к MTBankFX для инициирования операций.

Клиентом может быть как резидент, так и нерезидент Республики Беларусь.

Клиенты подразделяются на две категории:

- «Квалифицированный клиент» - клиент, соответствующий одному из следующих критериев:

- 1) сумма долгосрочных и краткосрочных финансовых вложений, включая денежные средства, на первое число текущего месяца превышает 10 тыс. базовых величин;
- 2) клиент совершил не менее десяти операций на общую сумму, превышающую 10 тыс. базовых величин, в каждом из четырех последних кварталов.

- «Клиент» - клиент, впервые заключивший соглашение с Банком и не соответствующий критерию, предусмотренному для отнесения к категории «квалифицированный клиент», а также клиент, соответствующий категории «квалифицированный клиент», но указавший до инициирования операции о намерении быть отнесенным к категории «клиент».

Котировка – цена, курс торгового инструмента.

Ликвидность - это объем торгового инструмента, в пределах которого может совершаться торговая деятельность по определенной цене в определенное время.

Маржинальное обеспечение – денежные средства, внесенные клиентом для открытия и (или) поддержания своей открытой позиции.

Маржинальное плечо или рычаг или торговое плечо – соотношение суммы, указанной в распоряжении клиента о фиксации цены базового актива при открытии позиции, и суммы маржинального обеспечения.

Маржинальная торговля - проведение сделок с использованием маржинального плеча, предполагающая обязательное совершение сделки в противоположную сторону.

MTBankFX – торговая площадка, представляющая собой совокупность программнотехнических средств, обеспечивающих инициирование клиентом операций с беспоставочными внебиржевыми финансовыми инструментами (далее – операции) и проведение данных операций с последующим предоставлением полной отчетности по ним.

Обеспечительный счет – счет, открытый на балансе банка по учету денежных средств (маржинального обеспечения), полученных от физического лица в качестве обеспечения исполнения обязательств, связанных с совершением операций в рамках соглашения между Клиентом и Банком.

Операция с беспоставочным внебиржевым финансовым инструментом - внебиржевая сделка - состоит из двух частей: открытие и закрытие позиции, не предусматривает прав и не устанавливает обязанностей сторон по покупке (продаже) базового актива, но создает обязанность уплатить (право получить) сумму разницы между ценой базового актива в момент открытия позиции и ценой базового актива в момент закрытия позиции.

Опцион - договор, согласно которому покупатель приобретает право, но не обязанность купить или продать определенное количество базового актива в определенную дату или период в будущем по цене, установленной сторонами на дату его заключения.

Поддержка MTBankFX – сотрудники Банка, обеспечивающие сопровождение проведения операций на торговой площадке MTBankFX.

Распоряжение — это документ в электронном виде, формируемый в виде электронного сообщения, направляемый Клиентом в автоматическом режиме посредством торговой площадки или электронной почты для исполнения Банком, в том числе распоряжение о фиксации цены базового актива, а также о перечислении денежных средств и иных действий, необходимых для осуществления инициированных Клиентом операций.

Рыночный стакан – это таблица заявок на покупку и продажу базовых активов, которая отражает информацию о структуре рынка (глубине рынка) по каждому торговому инструменту, путем сведения всех существующих котировок и ранжирования от лучшей к худшей с указанием доступного по каждой цене объема ликвидности.

Соглашение о совершении операций (соглашение) – это соглашение между Клиентом и Банком, согласно которому Банк принимает на себя обязательства совершать от своего

имени и за свой счет посредством связи с клиентом через глобальную компьютерную сеть Интернет и (или) с использованием иных технических средств инициируемые клиентом операции.

Спрэд - разница между ценой Бид и ценой Аск.

Сэтлмент – закрытие операционного торгового дня на торговой площадке MTBankFX.

Торговые инструменты - валютные пары, драгоценные металлы, с которыми можно осуществлять сделки на торговой площадке.

Торговая линия – представляет собой сумму денежных средств в базовой валюте, рассчитываемую путем умножения остатка средств на счете на маржинальное плечо.

Торговый счет – счет клиента с уникальный номером, открываемый на торговой площадке для учета маржинального обеспечения, а также учета результатов по совершенным операциям данного клиента.

Торговая платформа MTBankFX или клиентская торговая среда – совокупность программных и технических средств, обеспечивающих получение информации о торгах на финансовых рынках в режиме реального времени, проведение торговых операций, учет взаимных обязательств между Клиентом и Банком, а также соблюдение условий и ограничений. Создана на базе торговой платформы JForex от Dukascopy Bank SA.

Фьючерсный контракт - договор участников биржевых торгов, на основании которого у его сторон возникает обязательство купить или продать определенное количество базового актива в определенную дату в будущем по цене установленной сторонами на дату его заключения.

Хеджирующая сделка – сделка, открытая в противоположном направлении с целью снижения рисков.

Электронный сервис «Личный виртуальный кабинет клиента» или клиентская отчетная среда (далее – личный кабинет) - совокупность программно-технических средств, представляющая собой систему отчетности о совершенных клиентом операциях.

1.3. Настоящие Правила могут быть изменены Банком в одностороннем порядке с уведомлением Клиента об изменении путем размещения информации об изменении в новостной части официального сайте Банка в сети Интернет mtbankfx.by и размещения новой редакции Правил на этом же интернет ресурсе.

#### Глава 2 Модель торговой площадки MTBankFX

#### 2.1. Принцип построения торговой площадки

2.1.1. Торговая площадка MTBankFX создана на базе компонентов программного обеспечения, предоставляемых Банку согласно Соглашению о партнерстве на условиях White Label между MTБанком и Dukascopy Bank SA (Швейцарская Конфедерация).

2.1.2. Торговая площадка MTBankFX включает в себя партнерскую среду – кабинет White Label партнера и клиентскую среду, которая состоит из клиентской торговой среды и клиентской отчетной среды.

2.1.3. Торговая площадка MTBankFX позволяет Банку обеспечивать согласно заключенным с Клиентами соглашениям совершение от своего имени и за свой счет посредством связи с Клиентами через глобальную компьютерную сеть Интернет инициируемые Клиентами операции.

2.1.4. Согласно Соглашению о партнерстве на условиях White Label между МТБанком и Dukascopy Bank SA в рамках торговой площадки MTBankFX осуществляется незамедлительный вывод совокупной открытой позиции Клиентов на Dukascopy Bank SA.

2.1.5. Клиентская торговая среда представлена торговой платформой JForex. JForex - собственная разработка Dukascopy Bank SA. Написана на языке программирования Java. Системные требования Java 1.6+, CPU 1.5 GHz+, RAM 1Gb. Поддерживаемые операционные системы Windows, Mac, Linux. Находится в режиме постоянного обновления (версии обновляются).

2.1.6. Клиентская отчетная среда представлена личным кабинетом Клиента, который представляет собой веб-интерфейс с защищенным доступом по протоколу TLS, содержащий в себе набор различных отчетов по торговым действиям, результатам Клиента, текущему состоянию счета, применяемым настройкам и пр. Личный кабинет Клиента является самостоятельным компонентом системы, написан на языке программирования PHP и обновляется в независимом порядке.

#### 2.2. Обеспечение устойчивого функционирования торговой площадки

2.2.1. Согласно Соглашению о партнерстве на условиях White Label между МТБанком и Dukascopy Bank SA все системные компоненты расположены на серверах Dukascopy Bank SA.

2.2.2. Устойчивое функционирование торговой площадки обеспечивается Dukascopy Bank SA., где действует утвержденная политика по обеспечению устойчивого функционирования торговой инфраструктуры.

## 2.3. Источники сведений о ценах на базовые активы и модель исполнения торговых приказов.

2.3.1. Источником сведений о ценах на базовые активы является Швейцарская торговая площадка – Swiss Forex Marketplace (далее – SWFX). SWFX – продвинутый агрегатор Electronic Communication Network (далее – ECN) ликвидности разработки Dukascopy Bank SA, представляет собой децентрализованную торговую площадку, которая объединяет ликвидность, предоставляемую Клиентами, другими торговыми площадками и банками.

2.3.2. Поток котировок формируется на базе ликвидности ведущих мировых банков и торговой площадки ECN. ECN – электронная система осуществления сделок купли-продажи биржевых товаров. ECN связывает ведущих брокеров и отдельных трейдеров

между собой, чтобы они могли торговать напрямую, минуя биржевые механизмы посредников.

2.3.3. Каждый Клиент подключен к общему потоку котировок.

2.3.4. Каждый Клиент имеет доступ к информации к рыночному стакану (глубине рынка), который отражает информацию о структуре рынка по каждой валютной паре. Данные позволяют Клиенту вычислить целостное исполнение заявки перед ее подачей. Информация о рыночном стакане доступна Клиенту в его торговой среде.

Эти данные позволяют участнику рынка высчитать результирующее исполнение распоряжения перед его отправкой в рынок. Рыночный стакан отражает также и принцип формирования цены в системе. В нем сведены все существующие котировки и отранжированы от лучшей к худшей с указанием доступного по каждой цене объема ликвидности.

2.3.5. Технология агрегатора SWFX позволяет мгновенно хеджировать Клиентские позиции напрямую через поставщиков ликвидности. Механизм исполнения выглядит следующим образом: Клиент инициирует совершение операции посредством подачи торгового распоряжения в своей торговой среде MTBankFX, Банк посредством партнерской среды MTBankFX незамедлительно выводит открытую валютную позицию на контрагента Dukascopy Bank SA, Dukascopy Bank SA внутри торговой площадки SWFX хеджирует сделки с внешними контрпартнерами.

2.3.6. При этом цена исполнения для Клиента зависит от возможности захеджировать риск, связанный с исполнением сделки, с кем-то из числа внешних контрагентов. В форме отправки торгового приказа Клиенты всегда видят лучшую из доступных на данный момент в глубине рынка цен Бид и Аск. Объем ликвидности по каждому доступному ценовому уровню также показывается Клиентам в рыночном стакане. Кроме того, показывается суммарная единовременно доступная ликвидность на первых 10 лучших ценовых уровнях и средняя цена по этим объемам. При отправке торгового распоряжения система всегда начинает с попытки исполнить приказ по лучшей из доступных цен. Если по какой-то причине исполнение по лучшей цене в данный момент недоступно (например, исполнение по запрошенной цене было отклонено из-за того, то вся ликвидность доступная по лучшей цене была использована другими трейдерами), система совершает повторные попытки исполнения по ближайшей следующей цене.

Таким образом, уже на основе самой логики механизма исполнения ордеров обеспечивается соблюдения принципа исполнения клиентских торговых распоряжений по лучшим доступным условиям.

2.3.7. Поток цен является единым для всех Клиентов. Прозрачность этого процесса гарантируется предоставлением тиковой истории (истории изменения каждого значения цены) по всем торгуемым инструментам за всю историю в свободном публичном доступе.

Публичный доступ является гарантом единой цены и исключает возможность манипуляций цен против конкретного Клиента, так как позволяет любому Клиенту сравнить цены из публичного архива, предоставленные другим трейдерам, с ценами, которые были предоставлены ему лично.

## 2.4. Случаи и порядок отмены Клиентом, Банком распоряжения о фиксации цены базового актива и (или) инициированной Клиентом операции

2.4.1. Согласно пункту 4.9. Соглашения о партнерстве на условиях White Label в случае, если доступная ценовая информация в момент проведения сделки впоследствии оказалась неверной, Dukascopy Bank SA имеет право отменить или скорректировать сделку с предоставлением Банку подробного объяснения причин такой отмены/корректировки. В данном случае Банк направит Клиенту письмо по электронной почте на указанный им электронный почтовый ящик об отмене/корректировке

распоряжения о фиксации цены базового актива и (или) инициированной Клиентом операции с подробным объяснением причин такой отмены/корректировки.

2.4.2. Клиент вправе обратиться посредством направления сообщения по электронной почте и (или) в письменной форме с ходатайством о пересмотре/отмене условий распоряжения о фиксации цены базового актива и (или) инициированной Клиентом операции с указанием причин такой отмены/корректировки.

Данное обращение подлежит рассмотрению Банком в течение тридцати дней с момента поступления и о результате рассмотрения сообщается по электронной почте посредством направления электронного письма на указанный Клиентом электронный почтовый ящик для связи с ним и (или) письменного ответа на указанный Клиентом почтовый адрес для связи с ним.

## Глава 3 Торговые условия

## 3.1. Перечень базовых активов.

3.1.1. Базовыми активами по операциям могут выступать иностранная валюта, драгоценные металлы, ценные бумаги, нефть, а также фьючерсные контракты, опционы, процентные ставки на международном рынке капитала, значения фондовых индексов.

3.1.2. Перечень иностранной валюты:

AUD – австралийский доллар; CAD – канадский доллар; CHF – швейцарский франк; CNH – оффшорный китайский юань; DKK – датская крона; EUR – евро; GBP – фунт стерлингов; HKD – гонконгский доллар; JPY – йена; MXN – мексиканское песо; NOK – норвежская крона; NZD – новозеландский доллар; PLN – злотый; RUB – российский рубль; SEK – шведская крона; SGD – сингапурский доллар; TRY – турецкая лира; USD – доллар США; ZAR – рэнд.

3.1.3. Перечень драгоценных металлов: XAG – серебро; XAU – золото.

3.1.4. Полный перечень торговых инструментов, предлагаемых для торговли на MTBankFX, доступен на торговой платформе.

## 3.2. Маржинальные требования.

3.2.1. Для открытия и/или поддержания открытой позиции Клиент вносит маржинальное обеспечение на обеспечительный счет согласно условиям заключенного с ним соглашения. На сумму внесенного маржинального обеспечения Банк открывает и/или пополняет торговый счет Клиента в иностранной валюте на торговой площадке MTBankFX.

3.2.2. С целью защиты Клиентов от обязательств, превышающих сумму остатка средств на их торговом счете и защиты Банка от связанных с этим рисков введено требование по минимальному размеру остатка маржинального обеспечения на торговом счете.

3.2.2.1. Клиент имеет право самостоятельно устанавливать уровень «Стоп Лосс» на капитал, воспользовавшись настройками счета в своем личном кабинете, но данный уровень не может быть ниже стандартного уровня, установленного в размере двадцать долларов США.

3.2.2.2. В случае если остаток средств на торговом счёте достигает минимально установленной величины, все открытые торговые позиции могут быть автоматически закрыты, и торговый счёт может быть заблокирован.

3.2.3. Сделки на MTBankFX совершаются на маржинальной основе, т.е. с использованием маржинального плеча. Это дает Клиенту возможность открывать торговые позиции, размер которых превышает величину его маржинального обеспечения.

3.2.4. Общий размер торговых позиций на счете ограничен Торговой линией, которая подсчитывается в базовой валюте путем умножения остатка средств на счете на маржинальное плечо.

3.2.5. При открытии торгового счета Клиенту устанавливается стандартное маржинальное плечо.

3.2.6. На выходных и других внерыночных днях устанавливается плечо выходного дня.

3.2.7. Для отдельных торговых инструментов может быть установлено специальное маржинальное плечо. Значения специального маржинального плеча остаются в силе вне зависимости от стандартного маржинального плеча счета Клиента и вне зависимости от его запроса на изменение плеча по его счету.

3.2.8. Информация об установленных размерах стандартного маржинального плеча, плеча выходного дня, специального плеча для каждого из торговых инструментов, а также об изменении величины каждого из типов плечей, размещается на корпоративном сайте Банка в сети Интернет (mtbankfx.by).

3.2.9. Размер минимального маржинального обеспечения, необходимого для открытия позиции, зависит от величины торгового плеча, валютной пары и текущих рыночных котировок.

3.2.10. Использование плеча - это индикатор, отображающий величину маржинального обеспечения, используемого для поддержания открытых торговых позиций. Он рассчитывается в процентах как отношение задействованного маржинального обеспечения к величине капитала.

Капитал - показатель, который отражает объем маржинального обеспечения на торговом счете клиента доступный для торговли, который рассчитывается в режиме реального времени и учитывает суммы нереализованной Прибыли/Убытка, а также суммы начисленной торговой комиссии и начисленные и (или) списанные суммы корректировки по переносу открытой позиции на следующий рабочий день.

Баланс - показатель, который отражает объем маржинального обеспечения на торговом счете Клиента, который учитывает суммы реализованной Прибыли/Убытка, суммы списанной комиссии и начисленные и (или) списанные суммы корректировки по переносу открытой позиции на следующий рабочий день и обновляется после сэтлмента.

Пример:

Исполнено распоряжение о фиксации цены базового актива на открытие позиции на сумму 1 млн EUR по EUR/USD по курсу 1.2000 Экспозиция на торговом счёте = EUR 1 000 000 \*1.2 = USD 1 200 000 Установленное плечо = 1:20 Реализованные Прибыль или Убыток = 0 Капитал = USD 100 000 Задействованное маржинальное обеспечение = Экспозиция на счёте / Плечо = USD 1 200 000 / 20 = USD 60 000 Использование плеча = Задействованное маржинальное обеспечение / Капитал = 60,000 / 100,000 = 60% Нормальным статусом использования маржинального плеча является уровень меньший либо равный 100%.

3.2.11. На площадке MTBankFX действует автоматическая процедура Маржин Колл (Margin call). Данная процедура отслеживает использование плеча более чем на 100% и автоматически блокирует увеличение объема открытых позиций на счете Клиента.

Текущие открытые позиции не будут автоматически закрыты. Автоматически будут отменены все выставленные Бид/Офер (bid/offer) ордера, которые могут увеличить общий объём открытых позиций.

При таком уровне использования плеча Клиент может только закрывать существующие незахеджированные позиции или хеджировать текущие позиции с целью уменьшения общего объёма открытых позиций, т.е. открывать позиции в противоположном направлении.

3.2.12. На площадке MTBankFX действует автоматическая процедура «Маржин Кат» (Margin cut или уровень cut-off). Данная процедура отслеживает использование плеча большим или равным 200%.

В данном случае Клиент имеет право в настройках личного кабинета выбрать сценарий исполнения, наиболее подходящий для него. Клиент может выбрать опцию либо полного закрытия всех открытых позиций либо опцию автоматического открытия новых позиций в противоположном направлении.

Если Клиентом не был настроен один из допустимых сценариев самостоятельно, то Банк имеет право, но не обязуется, полностью или частично уменьшить объём открытых позиций на Клиентском счёте с помощью закрытия текущих позиций и/или открытия в противоположном направлении. новых позиций Как правило. применяется сценарий уменьшения автоматический объёма открытых позиций уровня до использования плеча примерно в 100%.

3.2.13. Максимальная доступная величина плеча на выходные и в другие дни, когда рынки закрыты, как правило, устанавливается в размере 1:30 (1:60 для счетов с максимальным плечом 1:200). Цель подобных действий - снижение рисков, связанных с вероятностью ценовых гэпов при закрытых рынках, которые могут нанести серьёзный урон открытым торговым позициям.

Стандартный алгоритм: Торговые условия на закрытых рынках вступают в силу за 3-4 часа до закрытия торговой сессии (в выходные дни, праздники и т.д.) и действуют до времени следующего открытия. В рамках стандартного закрытия рынка в пятницу вечером, условия на закрытых рынках вступят в силу в 18:00 [GMT]. В результате сокращения плеча, использование плеча на счёте, имеющем открытые торговые позиции, может возрасти. Вне зависимости от действия условий на закрытых рынках, общие механизмы работы процедур «Маржин Колл» и «Маржин Кат» остаются неизменными. То есть, если остатка средств на счёте не достаточно для поддержания общего объёма открытых позиций с плечом 1:30, на счёте будет проведена процедура «Маржин Кат».

3.2.13. Максимальный размер позиции по каждому инструменту на одном торговом счёте ограничен лимитом в двадцать пять миллионов первой валюты в паре. При торговле цветными металлами максимальный размер позиции в инструменте указан в таблице:

| Инструмент | Максимальный размер              |
|------------|----------------------------------|
|            | Унций (для драгоценных металлов) |
| XAU/USD    | 17 000                           |
| XAG/USD    | 1 250 000                        |

## 3.3. Торговая комиссия

3.3.1. За совершение операции взимается вознаграждение (торговая комиссия).

3.3.2. Торговая комиссия устанавливается в процентах от суммы позиции. Сумма позиции определяется Клиентом при подаче распоряжения о фиксации цены базового актива.

3.3.3. Размер торговой комиссии указывается в Перечне вознаграждений и размещается на корпоративном сайте в сети Интернет Банка mtbankfx.by.

3.3.4. Размер торговой комиссии может быть изменен в одностороннем порядке Банком путем внесения изменений в Перечень вознаграждений после предварительного уведомления Клиента не позднее чем за один рабочий день до введения нового размера торговой комиссии.

3.3.5. Торговая комиссия взимается двумя равными частями в момент открытия и закрытия позиции. Пятьдесят процентов подлежащей уплате комиссии взимается в момент исполнения распоряжения о фиксации цены базового актива на открытие позиции и пятьдесят процентов подлежащей уплате комиссии взимается в момент исполнения распоряжения о фиксации цены базового актива на открытие позиции распоряжения о фиксации цены базового актива на закрытие позиции.

3.3.6. Размер торговой комиссии устанавливается отдельно для валютных пар и отдельно для драгоценных металлов.

3.3.7. Порядок уплаты вознаграждения (торговой комиссии) определятся соглашением между Банком и Клиентом о совершении операций.

## 3.4. Процедура переноса открытой позиции на следующий торговый день.

3.4.1. Ввиду того, что суть осуществления операции не предполагает поставку актива, для того, чтобы не вызвать необходимость расчетов все незакрытые позиции в текущем торговом дне подлежат переносу на следующий торговый день (процедура переноса позиции).

3.4.2. Процедура переноса позиции представляет собой закрытие открытой позиции в текущем торговом дне и ее открытие в следующем торговом дне с корректировкой по процедуре переноса позиции, величина которой рассчитывается в пипсах (пипс - минимальная величина изменения котировки валютной пары).

3.4.3. Размеры корректировок по процедуре переноса позиции устанавливаются Dukascopy Bank SA согласно соглашению о партнерстве на условиях White Label. Актуальная информация о размерах корректировок по процедуре переноса позиции размещена на корпоративном сайте Банка в сети Интернет <u>mtbankfx.by</u>.

3.4.4. Размер корректировки по процедуре переноса позиции зависит от применяемой программы переноса позиции. Применяется три программы переноса позиции: Premium, Advanced, Regular.

3.4.5. Тип программы переноса зависит от торговой активности Клиента, которая рассчитывается как отношение суммы всех исполненных распоряжений по открытию или закрытию позиций, за исключением суммы распоряжений по открытию и закрытию позиций перенесенных на следующий рабочий день (внутридневной торговый оборот) к сумме внутридневного торгового оборота и сумме распоряжений по открытию позиций для переноса на следующий торговый день.

3.4.6. Торговая активность рассчитывается в процентах за последние тридцать календарных дней.

3.4.7. Необходимые уровни торговой активности для каждого из типов программы переноса: Premium >90%, Advanced > 20%, Regular < 20%.

3.4.8. Пример расчета торговой активности:

Пример №1

За последние 30 календарных дней Клиент открыл 6 позиций на 1 миллион, закрыл 5 позиций в тот же день и оставил 1 позицию на следующий торговый день.

| Объем распоряжений на открытие позиции                                                               | 6 000 000  |
|----------------------------------------------------------------------------------------------------|------------|
| Объем распоряжений на закрытие позиции                                                               | 5 000 000  |
| Объем перенесенных на следующий день позиций на 1 день                                               | 1 000 000  |
| Внутридневной торговый оборот                                                                        | 11 000 000 |
| Внутридневной торговый оборот и объем перенесенных на следующий день позиций                         | 12 000 000 |
| Торговая Активность: (11 000 000 / 12 000 000) * 100% = 92%<br>Тип программы переноса будет: Premium |            |

Пример №2

За последние 30 календарных дней, Клиент открыл позицию на 1 миллион и оставил ее на 9 дней перед закрытием.

| Объем распоряжений на открытие позиции                          | 1 000 000  |  |
|-----------------------------------------------------------------|------------|--|
| Объем распоряжений на закрытие позиции                          | 1 000 000  |  |
| Объем перенесенных на следующий день позиций на 9 дней          | 9 000 000  |  |
| Внутридневной торговый оборот                                   | 2 000 000  |  |
| Внутридневной торговый оборот и объем перенесенных на следующий | 11 000 000 |  |
| день позиций                                                    |            |  |
| Торговая Активность: (2 000 000 / 11 000 000) * 100% = 18%      |            |  |
| Тип программы переноса будет: Regular                           |            |  |

Пример №3:

За последние 30 календарных дней Клиент не вел никакой торговой активности.

| Объем распоряжений на открытие позиции                          | 0 |  |
|-----------------------------------------------------------------|---|--|
| Объем распоряжений на закрытие позиции                          | 0 |  |
| Объем перенесенных на следующий день позиций                    | 0 |  |
| Внутридневной торговый оборот                                   | 0 |  |
| Внутридневной торговый оборот и объем перенесенных на следующий | 0 |  |
| день позиций                                                    |   |  |
| Торговая Активность: 0%                                         |   |  |
| Тип процедуры переноса по умолчанию будет: Advanced             |   |  |

3.4.9. Торговая Активность пересчитывается каждый день во время сэтлмента и представляет собой средний показатель за последние 30 календарных дней.

3.4.10. Advanced уровень применяется к счетам Клиентов по умолчанию в случае отсутствия торговой статистики за последние 30 дней.

Данные о применяемом типе процедуры переноса на следующий день находят отражение в отчетности личного кабинета Клиента.

## 3.5. Торговые часы.

3.5.1. Большинство инструментов, за исключением указанных в таблице, доступны для торговли круглосуточно - с момента открытия рынка в воскресенье, 21:00 GMT в летнее время (22:00 GMT в зимнее время) до момента закрытия рынка в пятницу, 21:00 GMT в летнее время (22:00 GMT в зимнее время):

| Инструмент             | Перерывы в торговле       |               |  |
|------------------------|---------------------------|---------------|--|
|                        | Летнее время Зимнее время |               |  |
| XAU/USD <sup>(1)</sup> | 21:00 - 22:00             | 22:00 - 23:00 |  |
| XAG/USD <sup>(1)</sup> | 21:00 - 22:00             | 22:00 - 23:00 |  |
| USD/RUB <sup>(2)</sup> | 20:50 - 07:00             | 20:50 - 07:00 |  |

(1) - Инструмент недоступен для торговли с 17:00 до 21:00 в летнее время (с 18:00 до 22:00 в зимнее время) во время государственных праздников США

(2) - Ценообразование инструмента может нести спорадический характер, а также иметь низкую ликвидность / временное полное отсутствие стоимости во время государственных праздников Российской Федерации

3.5.2. Особые торговые условия (расширенный спрэд) применяются к следующим инструментам:

| Инструмент | Максимальный спред, | Внерыночные часы |               |
|------------|---------------------|------------------|---------------|
|            | в пунктах           | Летнее время     | Зимнее время  |
| USD/PLN    | 250                 | 18:00 - 07:00    | 19:00 - 08:00 |
| EUR/PLN    | 350                 | 18:00 - 07:00    | 19:00 - 08:00 |
| USD/TRY    | 130                 | 18:00 - 07:00    | 19:00 - 08:00 |
| EUR/TRY    | 130                 | 18:00 - 07:00    | 19:00 - 08:00 |

Ввиду ограниченной ликвидности во внерыночные часы, торговля данными инструментами может быть приостановлена.

3.5.3. Расширенный спред во внерыночные часы либо ценовой разрыв после перерыва в торговле могут вызвать существенное уменьшение капитала на торговом счете, а также спровоцировать исполнение процедур Маржин Кат или достижение уровня Стоп Лосс на капитал.

## 3.6. Перечень средств связи

3.6.1. Инициирование совершения операции Клиентом (подача распоряжения), прием и обработка распоряжения Клиента о фиксации цены базового актива производится в автоматическом режиме посредством совершения Клиентом требуемых действий на торговой платформе, вход на которую осуществляется с помощью ввода личного логина и пароля, а также ПИН кода, если он используется Клиентом.

Данные о распоряжениях Клиента аккумулируются и хранятся в системе отчетности кабинета White Label партнера и Клиентской отчетной среде.

3.6.2. В исключительных случая, при возникновении технических сбоев, а также иных ситуаций, не позволяющих Клиенту произвести подачу распоряжения в автоматическом режиме, Клиент вправе подать распоряжение о фиксации цены базового актива посредством отправления электронного сообщения со своего личного электронного почтового ящика на электронный ящик поддержки MTBankFX <u>mtbankfx@mtbank.by</u>.

Принятие и исполнение распоряжения Клиента о фиксации цены базового актива, переданного посредством отправления электронного сообщения со своего личного электронного почтового ящика, осуществляется по усмотрению Банка. В случае поступления электронного сообщения о фиксации цены базового актива Поддержка MTBankFX вправе позвонить Клиенту по указанному им контактному номеру телефона для уточнения деталей распоряжения. При принятии решения об исполнении распоряжения клиента Поддержка MTBankFX вправе зайти на платформу Клиента и произвести исполнение распоряжения клиента. Клиент несет риск изменения цены базового актива с момента подачи распоряжения о цене базового актива посредством электронного сообщения и (или) телефонной связи до фактического исполнения распоряжения Клиента сотрудником Поддержки MTBankFX.

Фиксация цены базового актива может быть исполнена только по текущей цене в момент совершения Банком действий по исполнению распоряжения Клиента.

Исполнение распоряжения фиксируется и сохраняется в кабинете White Label партнера и клиентской отчетной среде.

В случае наступления вышеперечисленных событий Поддержка MTBankFX вправе исполнить только распоряжение (я) на закрытие текущей(их) позиции(й), другие типы распоряжений Клиента могут быть исполнены только в автоматическом режиме путем личной подачи Клиента распоряжения с помощью инструментов торговой платформы, вход на которую производится лично Клиентом с использованием его уникальных логина, пароля и ПИН кода.

3.6.3. Поддержка MTBankFX работает в режиме понедельник – пятница с 09-00 до 18-00; суббота, воскресенье – выходной. Поддержка MTBankFX не работает в государственные праздники и праздничные дни, объявленные нерабочими в соответствии с законодательством, а также в иные дни, не являющиеся рабочими в соответствии с решением Банка.

3.6.4. Получить консультацию Клиент может круглосуточно по телефонам Контакт Центра Банка указанным на корпоративном сайте в сети Интернет mtbank.by или mtbankfx.by.

4.1. Порядок заключения Соглашения с Клиентом

4.1.1. Для заключения Соглашения у Клиента в ЗАО «МТБанк» должен быть открыт текущий (расчетный) банковский счет, доступ к которому обеспечивается при использовании банковской платежной карточки, а также заключен договор на оказание услуг дистанционного банковского обслуживания в системе «Интернет-Банк» ЗАО «МТБанк» (далее – СДБО «Интернет-Банк»).

4.1.2. Для заключения Соглашения Клиент должен заполнить регистрационную анкету. размещенную на официальном сайте Банка в сети Интернет mtbankfx.by, которая содержит в себе следующие поля: «фамилия», «имя», «отчество», «личный номер паспорта/вида на жительство», «номер телефона», «электронный ящик».

4.1.3. Соглашение заключается путем акцепта Клиентом публичной оферты Банка, размещенной на официальном сайте Банка в сети Интернет mtbankfx.by.

4.1.4. Акцептом публичной оферты Банка является совершение двух последовательных действий Клиентом:

- ознакомления и согласия с условиями настоящих Правил и условиями Соглашения путем присвоения статуса «Ознакомлен» и «Согласен» при заполнении и отправке в Банк регистрационной анкеты-заявки на официальном сайте Банка в сети Интернет mtbankfx.by и

- перечисления суммы маржинального обеспечения на обеспечительный счет путем совершения Клиентом в СДБО «Интернет-Банк» перевода денежных средств с его текущего счета, доступ к которому обеспечивается при использовании банковской платежной карточки.

4.2. Порядок открытия обеспечительного и торгового счетов

4.2.1. После ознакомления и согласия Клиента с условиями настоящих Правил и условиями Соглашения путем присвоения статуса «Ознакомлен» и «Согласен» при заполнении и отправке в Банк регистрационной анкеты-заявки на официальном сайте Банка в сети Интернет mtbankfx.by Банк открывает обеспечительный счет с нулевым остатком в балансе Банка и торговый счет с нулевым остатком в системе учета торговой системы.

4.2.2. Номер обеспечительного счета сообщается Клиенту путем размещения информации в СДБО «Интернет-Банк» или иными доступными способами по усмотрению Банка.

4.2.3. Логин и пароль для доступа к торговому счету направляются Клиенту на его личный электронный почтовый ящик, указанный при заполнении регистрационной анкеты - после открытия обеспечительного и торгового счетов Клиента сотрудником Поддержки MTBankFX.

4.2.4. Логин и пароль для доступа к торговому счету являются уникальными. По запросу Клиента Банк может направить пароль на электронный почтовый ящик, указанный Клиентом для связи с ним. Для получения пароля Клиенту необходимо связаться с Банком по доступным каналам связи.

4.2.5. Доступ к торговой платформе и личному кабинету Клиента осуществляется с использованием ПИН кода. Банк сообщает Клиенту ПИН код путем отличным от сообщения логина и пароля. Данный ПИН код прописывается в системе учета торговой площадки в данных торгового счета Клиента. Для Демо счетов использование ПИН кода не обязательно.

4.3. Торговая платформа и личный кабинет

4.3.1. Клиентская среда состоит из торговой среды - торговой платформы и отчетной среды - личного кабинета.

4.3.2. Торговая среда представлена торговой платформой MTBankFX на базе платформы JForex от Dukascopy Bank SA.

4.3.3. Порядок работы на платформе изложен в Приложении №1 к Настоящим Правилам.

4.3.4. Доступ на платформу обеспечивается путем ввода уникальных логина и пароля Клиента, а также путем ввода ПИН кода с помощью специальной кодировки.

4.3.5. Платформа доступна как в версиях для установки и/или использования на персональном компьютере, так и в мобильных приложениях.

4.3.6. Отчетная среда Клиента или личный кабинет - представляет собой веб-интерфейс с защищенным доступом по протоколу TLS, содержащий в себе набор различных отчетов по торговым действиям, результатам Клиента, текущему состоянию счета, применяемым настройкам и прочее.

4.3.7. Доступ в личный кабинет возможен двумя способами:

- по прямой ссылке входа в личный кабинет с сайта <u>mtbankfx.by</u>. В этом случае Клиент должен успешно пройти 3-этапную авторизацию, совпадающую с той, которую Клиент проходит для доступа на торговую платформу.

- из торговой платформы при переходе в раздел «Портфель». Клиент может запускать отчеты личного кабинета напрямую из торговой платформы. В этом случае дополнительной авторизации не требуется, т.к. Клиент уже идентифицирован и успешно авторизован торговой платформой.

4.3.8. Доступ к торговой платформе и личному кабинету Клиента круглосуточный.

4.3.9. Доступ Клиента к историческим данным в отчетной среде сохраняется после того, как сам торговый счет деактивирован.

4.3.10. Порядок работы в личном кабинете, а также описание отчетности, представленной в нем, изложен в Приложении №2 к Настоящим Правилам.

4.3.11. Приложения №1 и Приложение №2 представляют собой инструкции пользователя по работе в торговой платформе и личном кабинете и могут быть изменены Банком в одностороннем порядке с уведомлением Клиента об изменении путем размещения информации об изменении в новостной части официального сайта Банка в сети Интернет mtbankfx.by и размещения новой редакции указанных приложений на этом же интернет ресурсе.

#### Глава 5. Уведомления и урегулирование споров

## 5.1. Порядок и сроки уведомления клиентов

5.1.1. Информация об изменении Настоящих Правил, в том числе приложений к ним, размещается на корпоративном сайте Банка с сети Интернет mtbankfx.by не позднее одного рабочего дня до вступления в силу изменений.

5.1.2. Информация об изменении размера торговой комиссии, размере корректировки по переносу открытой позиции на следующий торговый день, маржинальных требований, изложенных в настоящих Правилах, Соглашении и Перечне вознаграждений по операциям с клиентами и банками-корреспондентами размещается на корпоративном сайте Банка с сети Интернет mtbankfx.by не позднее одного рабочего дня до вступления в силу изменений и может быть направлена клиентам и/или посредством SMS – сообщений и/или электронных сообщений и/или сообщена по телефону.

5.1.3. Информация об изменении размера маржинального обеспечения клиента в связи с достижением уровня «Стоп Лосс», а также уведомления об использовании маржинального плеча в рамках отработки процедур «Маржин Колл» и «Маржин Кат», которые могут привести или привели к изменению уровня маржинального обеспечения на счете Клиента,

направляется на личный электронный ящик Клиента, который был предоставлен им для связи в автоматическом режиме.

5.1.4. Информация о наступлении события, заданного в разделе личного кабинета «Уведомления» предоставляется на личный электронный ящик клиента, который был предоставлен им для связи в автоматическом режиме.

5.1.5. Информация о блокировке торгового счета и (или) его закрытии по причинам предусмотренным Соглашением направляется Клиенту в виде электронного письма на его личный электронный почтовый ящик, предоставленный для связи с ним в течение трех рабочих дней со дня блокировки и (или) закрытия торгового счета.

## 5.2. Порядок добровольного досудебного урегулирования споров, возникающих при исполнении соглашений.

5.2.1. Все споры и разногласия между Банком и Клиентом, возникающие при исполнении Соглашений решаются путем переговоров. Клиент и Банк прилагают все возможные усилия в целях мирного, добросовестного и конструктивного урегулирования любого спора. Досудебный претензионный порядок урегулирования спора признается обязательным. Письменная претензия подлежит рассмотрению в течение 30 календарных дней с даты получения.

5.2.2. При недостижении согласия споры рассматриваются в суде по месту нахождения Банка в порядке, предусмотренном законодательством Республики Беларусь.

## Глава 6. Риски, возникающие при совершении операций

## 6.1. Общие положения о рисках

6.1.1. Деятельность, связанная с маржинальной торговлей, сопряжена с существенными рисками и подходит исключительно лицам, которые могут принять на себя риск полной утраты денежных средств.

6.1.2. Маржинальная торговля - это вид деятельности, который является спекулятивным и сопряжен с более высокой степенью риска, нежели другие типы инвестиций.

6.1.3. Любая деятельность на рынках Forex, драгоценных металлов подразумевает необходимость хорошего понимания рынка, опыта и личной целеустремленности.

6.1.4. Сущность проведения операции подразумевает то, что торговые операции могут осуществляться исключительно с целью открытия или закрытия спекулятивных или хеджируемых позиций. Маржинальная торговля не предоставляет любого права на базовые активы, такие как валюта, ценные металлы. Учет прибыли и убытков в результате торговых операций и позиций Клиента осуществляется во время закрытия торгового дня на ежедневной основе, и Клиент получает чистый результат (прибыль/убыток) торговой деятельности на свой торговый счет.

## 6.2. Риски, связанные с использованием маржинального плеча.

6.2.1. Сделки через торговую площадку MTBankFX совершаются с использованием торгового плеча, что даёт Клиенту возможность открывать торговые позиции, размер которых превышает величину средств на его счёте, усиливая рыночный эффект от инвестированных средств.

6.2.2. Использование плеча означает, что любое изменение цены торгового инструмента будет увеличено и приведет к более крупным/быстрым прибылям или убыткам.

# 6.3. Риски, связанные с исполнением автоматических алгоритмов «Маржин Колл» и «Маржин Кат»

6.3.1. Установленные автоматические алгоритмы «Маржин Колл» и «Маржин Кат» не предотвращают полную потерю Клиентом текущего остатка на его счету или возникновение отрицательного остатка на его счету после закрытия всех позиций, в зависимости от рыночных условий или на других основаниях. Покрытие отрицательного остатка на счету, в случае его образования, будет погашено посредством перевода дополнительных средств Клиентом в пользу Банка.

#### 6.4. Риск, связанный с отсутствием котировки; риск ликвидности

6.4.1. Ликвидность – это объем базового актива, в пределах которого может совершаться торговая деятельность по определенной цене в определенное время. Ликвидность меняется в зависимости от обращающегося инструмента и рыночных условий, торговый объем по любой заданной рыночной цене может сильно отличаться (быть выше или ниже).

Существует риск отсутствия ликвидности в любое время. Цены, указанные на платформе и показанные в графике, не обязательно являются ценами исполнения.

6.4.2. Существует риск отсутствия подходящей цены или полное отсутствие любой торговой цены. При реализации такого вида риска распоряжения трейдеров невозможно будет обработать и/или выполнить.

6.4.3. В случае уменьшения ликвидности существует риск невозможности закрытия позиции по желаемой цене. В данном случае Клиент может быть вынужден принять цену, которая значительно отличается (в большую или меньшую сторону) от желаемой цены, и исполнить определенные распоряжения по фиксации цены базового актива и затем понести убытки, превышающие его толерантность риска.

6.4.4. Функция «Стоп Лосс» не предотвращает превышения убытками заданного Клиентами уровня.

# 6.5. Риск, связанный с проскальзыванием цены и отклонением исполнения распоряжений.

6.5.1. Проскальзывание цены - рыночные условия, при которых становится невозможным в точности исполнить распоряжения Клиента по желаемой Клиентом цене, распоряжения Клиента исполняются по другой цене.

6.5.2. Исполнение распоряжения может быть отклонено в зависимости от заданного Клиентом параметра толерантности к проскальзыванию.

## 6.6. Риск колебаний

6.6.1. Колебания цен могут возникать в любое время без предупреждения и без ограничений диапазона таких колебаний.

6.6.2. Любая гарантия того, что цены, указанные в данный момент, являются действительными ценами для торговых операций, отсутствует, и любой прогноз в отношении действительности и уровня следующего обновления цены невозможен.

6.6.3. Существует риск неспособности исполнения распоряжения точно по установленным ценам/уровням любого условного распоряжения, распоряжение «Стоп Лосс» и/или «Маржин Кат», ввиду того, что в любое время и без предупреждения может возникнуть разница между предыдущей и следующей ценами, которая может быть значительно больше, чем минимальный шаг цены для соответствующего торгового инструмента.

# 6.7. Риски, связанные с оценкой рынка и оценкой результатов в прошлом и прогнозируемых результатов

6.7.1. Существует риск неисполнения прогнозируемых результатов, ввиду того, что результаты, достигнутые в прошлом на рынках, не являются показателем любых результатов в будущем. Такие прогнозируемые результаты, как правило, основываются на результатах в прошлом, которые, в свою очередь, не гарантируют результатов в будущем.

#### 6.8. Технологические риски, риски Интернет-торговли, операционные риски

6.8.1. Существуют риски, сопряженные с использованием операций на базе Интернета или телефонной связи, включая, в частности, отказ аппаратного обеспечения, программного обеспечения, подключения к Интернету и других средств связи. Любое средство передачи распоряжения, например, Интернет, стационарный или мобильный телефон, факс, электронная почта и т.д., включает в себя риск отказа, отсоединения, задержки или ошибок в передаче или неправильного понимания, изменения или дублирования. В

частности, использование мобильных устройств увеличивает риски отсоединения от платформы.

6.8.2. Существует риск злоупотребления или фальсификации процедуры идентификации неавторизованной третьей стороной.

## 6.9. Уведомление о рисках

Уведомление о рисках размещается на официальном корпоративном сайте в сети Интернет Банка mtbankfx.by, которое может быть изменено Банком в одностороннем порядке. Информация об изменении уведомления о рисках размещается в новостной ленте и на странице официального корпоративного сайта в сети Интернет Банка mtbankfx.by.

| Разработчик                        | Согласующее подразделение |
|------------------------------------|---------------------------|
| Управление развития розничной сети | Юридическое управление    |

Начальник Управления развития розничной сети

Кирияк И.Ф.

## Краткое руководство: MTBankFX. Клиентская торговая среда.

## Содержание:

- 1. Общие положения.
- 2. Запуск торговой платформы.
- 3. Вход в торговую платформу.
- 4. Рабочее пространство платформы.
- 5. Выставление и управление ордерами.
- 6. Использование графиков.
- 7. Стратегии.
- 8. Отчеты.
- 9. Контактные данные.

## 1. Общие положения.

1.1. Цель данного руководства состоит в том, чтобы структурировано и последовательно преподнести основной функционал торговой платформы MTBankFX, познакомить вас с основным функционалом и инструментарием MTBankFX. Вы будете ознакомлены с процессом входа в торговую платформу, рабочим пространством, основными типами ордеров и методами для эффективного управления вашими денежными средствами.

Данная инструкция регулярно обновляется. Несмотря на регулярное обновление инструкции, пользователи должны быть полностью осведомлены о том, что данное руководство не содержит описания всех процессов и функционала торговой платформы, так как торговая платформа MTBankFX непрерывно находится в процессе разработки и улучшения. К тому же, некоторые описания, объяснения и другая представленная в данной инструкции информация может оказаться устаревшей или не полностью отражать текущие процессы и процедуры.

1.2. Настоятельно рекомендуем вам изучить данное руководство при одновременном тестировании описываемого торгового функционала на «Демо счете». Торговая среда, функции и работа торговой платформы, а также различный смежный функционал должны быть изучены существующими и потенциальными клиентами. Все возникшие во время изучения вопросы должны быть разъяснены, прежде чем вы приступите к торговле на реальном торговом счете (для целей настоящего руководства далее – «Лайв счет») и будете управлять реальными денежными средствами.

1.3. МТБанк также не несет ответственности за любой ущерб, включая, но, не ограничиваясь торговыми убытками/прибылью, полученными вследствие не исчерпывающего содержания данного руководства. Эта инструкция не должна восприниматься как руководство к торговле, инвестиционный совет или рекомендация производить или не производить операции на торговой платформе.

## 2. Запуск торговой платформы.

2.1. Существует несколько вариантов запуска торговой платформы MTBankFX. В зависимости от ваших предпочтений, вы можете запустить платформу напрямую со

страницы mtbankfx.by или установить MTBankFX на свой компьютер. Обе версии имеют одинаковый торговый функционал, а их основное различие заключается в процессе запуска и установки.

2.2. Запуск Веб версии производится путем перехода по ссылкам: «Веб-версия Демо» или «Веб-версия Live»

Особенности:

- Не требуется установка
- Может быть запущена напрямую с сайта mtbankfx.by
- Требуется Java
- Одна версия для всех операционных систем

2.3. Запуск инсталлируемой версии производится путем перехода по ссылке «Скачать»

Особенности:

- Не требуется Java
- Требуется установка
- Доступна для Windows, Мас или Linux

2.4. Просим учесть, что ссылки для Демо и Лайв версий платформы отличаются.

## 3. Вход на торговую платформу.

3.1. Вход на торговую платформу производится путем ввода индивидуальных логина и пароля Клиента для Демо счетов, и дополнительно **ПИН** кода для Лайв счетов.

3.2. Введите свой логин и пароль в предназначенные для этого поля. Для Демо счетов **ПИН** код не предоставляется и нет необходимости его вводить.

3.3. Вход на платформу на Демо среде: веб-версия и инсталлируемая версия. Если вы пользуетесь инсталлируемой версией MTBankFX, просим убедиться, что тип Среды установлен на DEMO.

| FX Marketplace Platform | FX Marketplace F | Platform                 |
|-------------------------|------------------|--------------------------|
| DEMO Аутентификация     | DEMO A           | утентификация            |
| Логин:                  | Язык             | Русский 👻                |
| Пароль:                 | Среда            | DEMO 👻                   |
| Язык Русский -          | Логин:           |                          |
|                         | Пароль:          |                          |
| Логин Выход             | пин:             | 🔲 - что это?             |
|                         | Логин            | Выход                    |
| Cashuanna               |                  |                          |
| Сооощения               | C                | ообщения                 |
|                         | DEMO: Обновления | я не наидены             |
|                         | LIVE: ООНОВЛЕНИЯ | обновления               |
|                         | DEMO: проверка н | а обновления             |
|                         | Начинается обнов | ление                    |
|                         |                  |                          |
|                         |                  | Лополнительные настройки |
|                         | 💿 JForex 🔘 Стан  | дартный 2.45.43 / 1.0.19 |

24

3.3. Вход на платформу на Лайв среде: вэб версия и инсталлируемая версия. Введите свой логин и пароль в предназначенные для этого поля. Если вы пользуетесь инсталлируемой версией MTBankFX, просим вас убедиться, что тип Среды установлен на LIVE. Отметьте флажком поле ПИН, если до этого оно не было отмечено.

| FX Marketplace Platform                                      |                         | FX Marketplace F                        | latform             | X                 |
|--------------------------------------------------------------|-------------------------|-----------------------------------------|---------------------|-------------------|
| LIVE Аутентификация                                          |                         | LIVE Ay                                 | итентифика<br>Русск | ция               |
| Пароль:                                                      |                         | Среда                                   | LIVE                | •                 |
| 9зык Русский                                                 |                         | Логин:                                  |                     |                   |
|                                                              | 9.81                    | Пароль:                                 |                     |                   |
| 4 - 7 5 8 8 6                                                | 7F                      | 1722                                    | 2 -8                | 3 🌊               |
|                                                              |                         | 4 9 3                                   | 5 1                 | 6 7               |
|                                                              |                         | 7 🔍                                     | 8 6                 | 987               |
| Reload 0 🗠 Ca                                                | incel                   | Reload                                  | 0 3                 | Cancel            |
| ПИН: 🔽 - что это?                                            |                         | пин:                                    | <b>V</b> - 4        | то это?           |
| Код доступа:                                                 |                         | Код доступа:                            |                     |                   |
| Логин Выхо                                                   | рд                      | Логин                                   |                     | Выход             |
| 4мин. 45сек. осталось                                        |                         |                                         | 5 min left          |                   |
| Сообщения                                                    |                         | C                                       | ообщения—           |                   |
| Captcha received.                                            |                         | Капча успешно пол                       | пучена.             | *                 |
| Waiting for captcha                                          |                         | Ожидание капчи                          |                     |                   |
|                                                              |                         | DEMO: Обновления                        | я не найден         | ы                 |
|                                                              |                         | LIVE: Обновления                        | не найдены          |                   |
|                                                              |                         | LIVE: проверка на                       | обновления          |                   |
|                                                              |                         | DEMO: проверка на                       | а обновлени         | 19 <del>v</del>   |
|                                                              |                         |                                         | Дополни             | тельные настройки |
| 💿 JForex 🔘 Стандартный                                       | 2.45.41                 | 💿 JForex 💿 Стан                         | дартный             | 2.45.41 / 1.0.19  |
| ПИН = 0952<br><u>4</u><br>7<br>Reload                        | 2 62 4<br>5 55<br>8 1 1 | 3 2 2 2 2 2 2 2 2 2 2 2 2 2 2 2 2 2 2 2 |                     |                   |
| Панный кол лоступа                                           | +                       | ,                                       |                     |                   |
| соответсвует вашем                                           | упин 965<br>            | 624                                     |                     |                   |
| Введите безопасный код                                       |                         |                                         |                     |                   |
| в поле "Код доступа" Пип:<br>и нажмите Логин<br>Код доступа: | 96562                   | 4                                       |                     |                   |
| Логин                                                        |                         | Выход                                   |                     |                   |
|                                                              |                         |                                         |                     |                   |

Лайв счета используют ПИН код для дополнительной защиты. При открытии счета вы получите электронное письмо с вашими логин данными и временным паролем. Также после

получения логина и пароля для вашего счета будет сгенерирован ПИН код, который будет сообщен вам по телефону или иным каналом связи, отличным от канала предоставления логина и пароля.

Обратите внимание, что вы не вводите цифры вашего ПИН кода. Вместо этого, вы используете его, чтобы построить "код безопасности". В окне авторизации вы можете найти таблицу пронумерованных окошек. Цифры в более широких белых окошках (которые сложнее прочитать) генерируются случайным образом каждый раз, когда вы запускаете торговую платформу или нажимаете кнопку «Reload». Если ваш ПИН код начинается с «0», найдите окошко рядом с цифрой «0» и введите цифру (цифры) из белого окошка. В данном случае вам нужно ввести цифру «9» в поле Код доступа. Если в окошке показаны несколько цифр, то вам нужно ввести все цифры. В этом случае для цифры «9» вашего ПИН кода вам нужно ввести «6» в окошке код доступа. Для цифры «5» вашего ПИН кода вам нужно ввести «624» в окошке код доступа. Водить пробел между цифрами не требуется.

Цифры действительны в лишь течение 5 минут (оставшееся до истечения срока их действия время отображается над таблицей). Если по истечению этого времени вы не смогли ввести необходимую комбинацию, кликните на кнопку «Reload».

3.4. Проблемы при входе на торговую платформу.

Если при входе Вы получили ошибку с текстом «Authentication failed. (401)», просим вас проверить корректность введенных данных. При вводе ваших данных просим вас обратить внимание на следующие пункты:

- Логин и пароль чувствительны к регистру
- Убедитесь, что вы используете правильную среду (DEMO / LIVE)
- Убедитесь, что режим CAPS LOCK выключен
- Проверьте языковые настройки клавиатуры

Если это не помогло решить проблему, вы можете обратиться в Поддержку MTBankFX для сброса нового пароля на зарегистрированный вами электронный почтовый ящик. При других проблемах при логине, мы просим Вас сделать снимок экрана, на котором видно ошибку и отправить запрос вместе со своим логином на адрес Поддержки MTBankFX.

#### 4. Рабочее пространство торговой платформы.

После успешного запуска торговой платформы вы увидите рабочее пространство торговой платформы. Рабочее пространство торговой платформы разделено на шесть основных функциональных областей.

- 1. Полоса Меню
- 2. Панель Ордеров
- 3. Навигатор рабочего пространства
- 4. Статусная строка
- 5. Вкладки Позиций, Ордеров, Сообщений и Стратегий
- 6. Графики и Панель инструментов

26

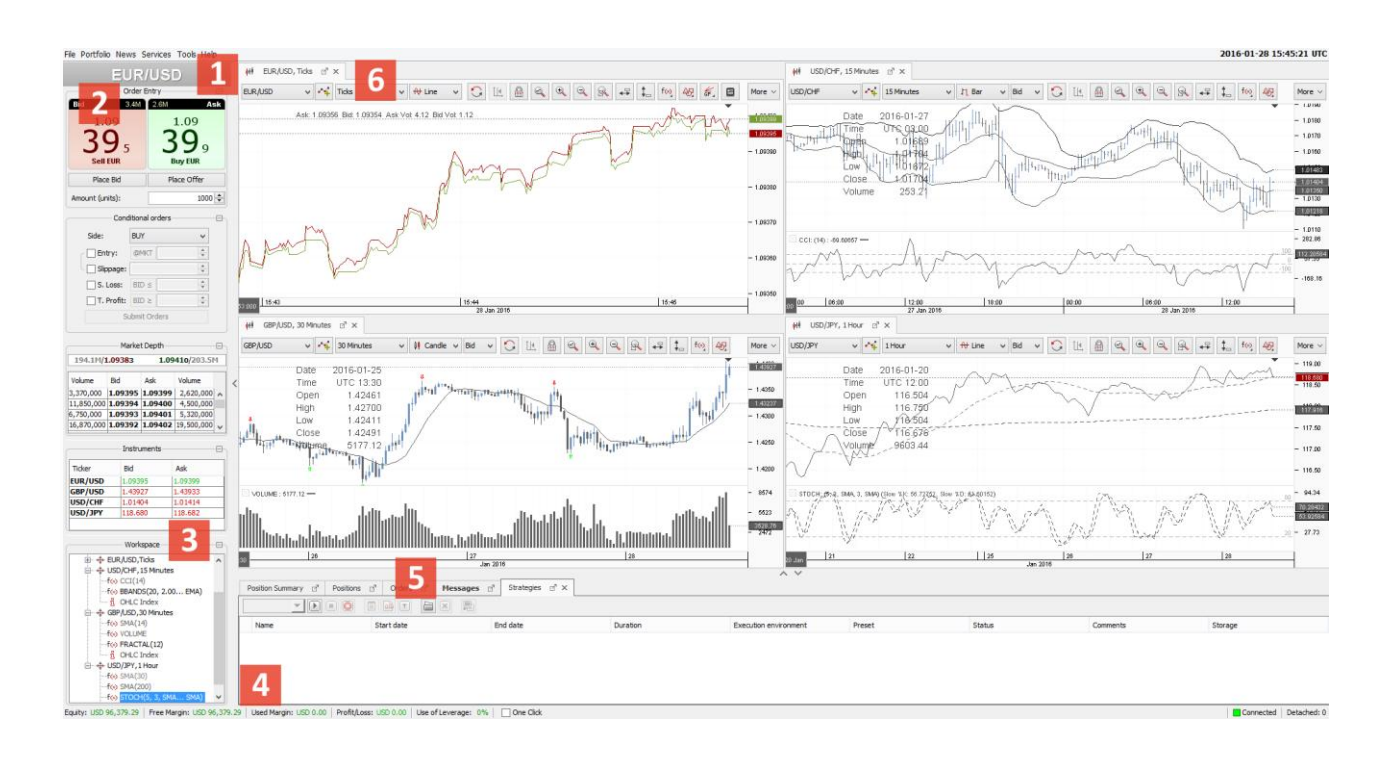

## 4.1. Полоса меню.

Файл Портфель Новости Сервис Инструментарий Помощь

В самом верху ввашего рабочего пространства вы можете найти Меню торговой платформы, предоставляющее доступ до эффективного инструментария управления платформой. Ниже кратко описаны доступные вам функции.

Файл: Данный раздел меню предлагает возможность загрузить, сохранить или восстановить настройки профиля, а также возможность подключится повторно и выйти из торговой платформы.

Если настройки вашего профиля были «утеряны» после обновления платформы, воспользуйтесь функцией «**Восстановить**» чтобы восстановить настройки вашего профиля из предыдущей версии.

**Портфель:** содержит отчёты о вашей торговой деятельности, а также доступ к настройкам вашей торгового счёта (Настройки счёта). Портфель предоставляет вам обзор текущее состояние вашей прибыли/убытка за день по каждому отдельному инструменту, а также более детализированную информацию о прибыли/убытке за день для каждой транзакции. Журнал сделок показывает вам прибыль/убыток по каждой позиции за весь торговый период.

Новости: Содержит рыночные новости и доступ к экономическому календарю.

Сервис: Через эту секцию вы можете подписываться на уведомления.

**Инструментарий:** Это меню позволяет менять язык платформы, а также предоставляет доступ к такому дополнительному функционалу, как Исторический тестер, Менеджер исторических данных и редактор стратегий.

Помощь: Предоставляет возможность проверить обновления платформы, а также узнать версию вашей торговой платформы.

## 4.2. Торговая панель.

4.2.1. Ордера на открытие.

Панель Ордера на открытие показывает текущую лучшую цену по **БИД** и по **АСК** для активного инструмента. Название инструмента указано в верхней секции панели. В верхнем правом углу окошка БИД и верхнем левом углу окошка АСК указаны доступные по лучшей цене торговые объемы выбранного инструмента.

Кликнув по текущей цене БИД/АСК, создается рыночный ордер на покупку или продажу выбранного вами объема. Если у вас включена функция «Торговля в один клик», ордера отправляются на исполнение без запроса подтверждений со стороны клиента.

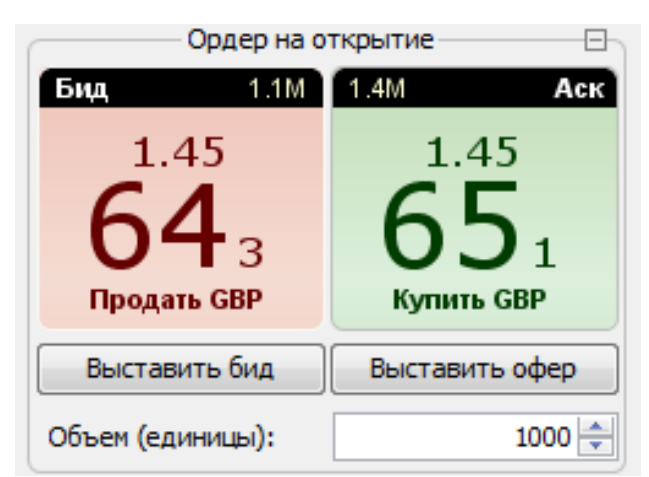

Кликнув на Выставить бид/Выставить офер, вы сможете выставить специальный вид торговых приказов, который позволит вам выставить свою котировку в систему SWFX. При достижении определенного объема (в зависимости от инструмента) такой ордер отразится в глубине рынка и позволит вам стать поставщиком ликвидности. В свою очередь, при определенных условиях такой выставленный ордер может быть исполнен внутри системы и тем самым позволить избежать спрэда.

Согласно стандартным установкам платформы всё объемы указываются в единицах. Однако, если вы предпочитаете другую единицу указания объемов ордеров, вы можете изменить это в настройках платформы -> Инструментарий -> Настройки -> Инструменты.

Минимальный объем торговли для валют составляет 1000 единиц, для XAU/USD - 1 унцию, для XAG/USD - 50 унций.

Для данного типа ордеров есть возможность установить срок активности.

| EUR/U            | SD бид                   | EUR/U            | SD офер                    |
|------------------|--------------------------|------------------|----------------------------|
| Объем (единицы): | 1000 🔶                   | Объем (единицы): | 1000 🜩                     |
| Цена:            | 1.11676 🜩                | Цена:            | 1.11677 🜩                  |
| ○ GTC ● Активен  | н в течение O Активен до | О GTC О Актие    | ен в течение 🔘 Активен до  |
| 10 🗮             | мин. ~                   | 27.              | 05.2016 🛨 🛅 12:39:52 よ UTC |
| ОК               | Обновить                 | ОК               | Обновить                   |

## 4.2.2. Панель отложенных ордеров.

Отложенные ордера - это торговые приказы, которые срабатывают и отсылаются на исполнение при выполнении определенных условий. Вы можете задать условия ордеров в панели **Отложенные ордера**. Объем торгов задаётся в панели **Ордер на открытие**. Для создания отложенного ордера вам сначала стоит выбрать направление – **Покупка** или **Продажа**. После чего вам следует выбрать тип ордера на открытие. Торговая платформа предлагает на выбор Стоповые, Лимитные или ордеров **ВЫ** можете выбрать цену триггера (индикатора) по стороне АСК или БИД. После чего вы можете выставить максимальное допустимое проскальзывание для Стоповых ордеров и MIT.

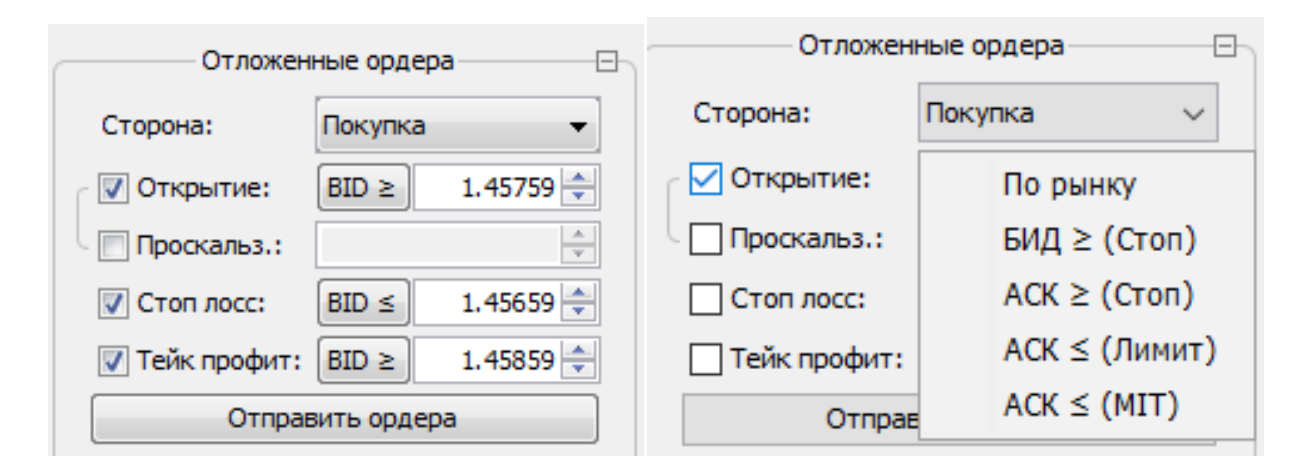

## 4.2.3. Глубина рынка

Окно Глубина Рынка показывает текущую ликвидность на первых 10 ценовых уровнях для выбранного инструмента.

| Глубина рынка 🖂 |         |               |            |
|-----------------|---------|---------------|------------|
| 132.6M/1.45615  |         | 1.45661/140.1 |            |
| Объём           | Бид     | Аск           | Объём      |
| 1,270,000       | 1.45633 | 1.45641       | 3,000,000  |
| 1,800,000       | 1.45632 | 1.45643       | 1,200,000  |
| 5,920,000       | 1.45631 | 1.45645       | 1,800,000  |
| 8,900,000       | 1.45630 | 1.45646       | 3,000,000  |
| 3,750,000       | 1.45629 | 1.45647       | 3,750,000  |
| 10,300,000      | 1.45628 | 1.45648       | 4,500,000  |
| 22,500,000      | 1.45627 | 1.45649       | 22,970,000 |
| 5,620,000       | 1.45626 | 1.45650       | 8,420,000  |
| 3,750,000       | 1.45625 | 1.45651       | 4,670,000  |
| 33,270,000      | 1.45624 | 1.45652       | 38,270,000 |

#### 4.2.4. Инструменты.

Окно **Инструменты** показывает вам инструменты, на которые вы подписаны в текущий момент. Кликните на инструмент, чтобы сделать его активным. Кликните правой кнопкой мыши на любом инструменте, чтобы открыть меню с дополнительными настройками.

Кликните на **Показать на Графике** чтобы открыть график с выбранным инструментом. Вкладка **Добавить инструмент** показывает список всех доступных инструментов.

Уменьшение количества подписанных инструментов способствует улучшению быстродействия платформы. В качестве оптимизации производительности вы можете временно отписаться от тех инструментов, которые в данный момент не используются (по которым нет открытых позиций или открытых графиков).

| Инструменты |         |       |                            |
|-------------|---------|-------|----------------------------|
| Инструмент  | Бид     | Аск   |                            |
| BRENT.CMD   | 47.225  | 47.2  |                            |
| EUR/USD     | 1.13450 | 1.134 | показать на графике        |
| GBP/USD     | 1.45583 | 1.455 | Открыть шаблон графика     |
| HEN3.DE     | 100.490 | 100.5 |                            |
| NZD/CAD     | 0.87375 | 0.874 | Добавить инструмент        |
| USD/CAD     | 1.25761 | 1.257 | Закрыть инструмент         |
| USD/CHF     | 0.96700 | 0.967 |                            |
| USD/JPY     | 108.369 | 108.3 | Добавить все               |
| XAG/USD     | 17.348  | 17.37 | Удалить все                |
|             |         | e     | Открыть панель заявок      |
|             |         |       | Добавить к Обзору рынка    |
|             |         |       | Добавить все в Обзор рынка |

#### 4.3 Навигатор рабочего пространства

Навигатор рабочего пространства предлагает обзор ваших стратегий, индикаторов, дополнений и графиков, используемых в данный момент. Кликните правой кнопкой по искомому типу объекта, чтобы добавить новую стратегию, график и т.д.

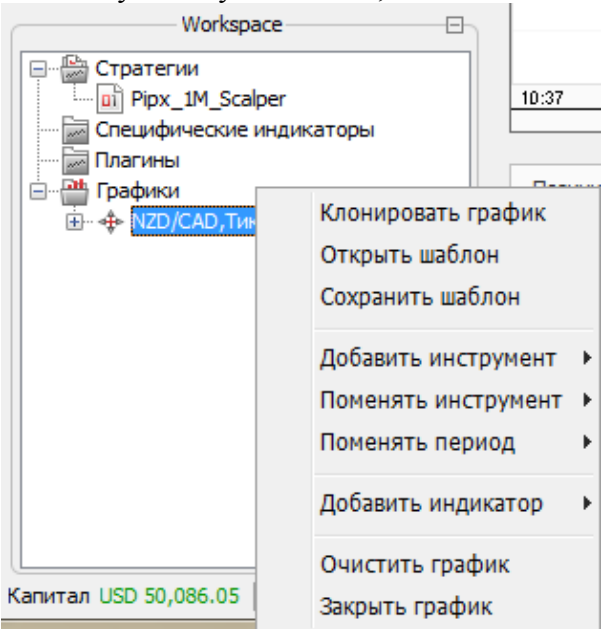

В представленном примере правый клик на графике или инструменте откроет контекстное меню, которое позволит Вам производить различные манипуляции. Вы сможете сохранять текущий шаблон графика или открыть сохраненный ранее. Добавить инструмент

добавит дополнительный инструмент на график, который можно использовать для сравнения движений цены. **Очистить график** удалит все графические элементы, объекты и индикаторы с выбранного вами графика.

#### 4.4. Статусная строка

Капитал USD 50,086.19 | Свободная маржа: USD 50,069.09 | Задействованная маржа: USD 17.10 | Прибыль/Убыток USD -8.40 | Использование плеча: 0% | 📝 Один-клик

При помощи **Статусной Строки** вы можете удобно контролировать свои рискам и уровень капитала. Данные в этой строке обновляются в режиме близком к реальному времени, а точнее данные обновляются при исполнении торговых ордеров и через частые фиксированные временные интервалы

Капитал показывает ваш текущий капитал в базовой валюте счета с учетом прибыли/убытка, операций снятия/пополнения, а также снятых комиссий и сборов.

Свободная Маржа рассчитывается как разница между Задействованной Маржой и Капиталом.

Задействованная Маржа равна текущей экспозиции (сумма всех открытых позиций) в валюте счета разделенной на размер вашего торгового плеча.

**Прибыль/Убыток** показывает комбинированную прибыль или убыток в базовой валюте счёта по всем открытым позициям.

Использование Плеча показывает процентное использование вашего капитала. При 100% Использования Плеча вы задействуете весь свой капитал и у вас отсутствует Свободная Маржа.

Просим вас ознакомиться с автоматическими процедурами **Маржин Колл** и **Маржин Кат**. Если использование плеча составит 100% или выше, вы не сможете далее увеличивать экспозицию на вашем счёте. В случае если использование плеча достигнет отметки в 200%, система автоматически откроет хеджирующие сделки в противоположном направлении с целью снижения использования вашего кредитного плеча (в зависимости от ваших настроек) до 100% или ниже.

Если у вас включена торговля в «Один Клик», ордера отсылаются без необходимости их подтверждать (для рыночных и отложенных ордеров). Мы рекомендуем вам отключить данную функцию.

4.5 Вкладки.

При стандартных настройках платформы доступны пять вкладок: Общая позиция, Позиции, Ордера, Сообщения и Стратегии. Если вы используете другие инструменты, такие как Исторический Тестер или Экономический Календарь, к панели будут добавлены дополнительные вкладки.

4.5.1 Общая позиция.

 Общая позиция (1) d³
 Позиция (2) d³
 Ордера d³
 Сообщения d³
 Стратегии d³ ×

 Инструмент
 Направление
 Длинная/Короткая
 Объём
 Цена
 П/У

 EUR/USD
 EUR/USD
 FLAT
 100,000 / 100,000 (1/1)
 EUR.0.0
 N/А
 USD -4.00 \$\$

Вкладка общей позиции показывает чистый объем экспозиции по каждому инструменту. Допустим, у вас две однонаправленные позиции по EUR/USD, каждая из них открыта в размере 100'000, в этом случае вкладка общая позиция будет показываться как 200'000 длинная позиция. При наличии двух одинаковых по размеру, но разнонаправленных позиций по одному инструменту чистая позиция равняется нулю и в таком случае направление позиции будет отображено как "выровненное" (flat).

## 4.5.2 Позиции

| Общ | ая позиция (1) | ј <sup>а</sup> Позиции (2) | ) 🖄 Ордера | 🛛 Сообщ     | ения ⊡" Ст  | гратегии ⊵" × |              |           |             |               |           |   |
|-----|----------------|----------------------------|------------|-------------|-------------|---------------|--------------|-----------|-------------|---------------|-----------|---|
|     | № внешний      | № позиции                  | Инструмент | Направление | Объём       | Цена          | Текущая цена | Стоп лосс | Тейк профит | П/У в пунктах | П/У       |   |
|     | jf7yxkzp3      | 106419400                  | EUR/USD    | LONG        | EUR 100,000 | 1.13394       | 1, 13387     |           |             | -0.7          | USD -7.00 | × |
|     | jf10i5td1      | 106419403                  | EUR/USD    | SHORT       | EUR 100,000 | 1.13392       | 1.13389      |           |             | 0.3           | USD 3.00  | × |

Данная вкладка отображает текущие открытые позиции. После закрытия позиции из этой вкладки пропадают. Если у позиции есть привязанный Стоп Лосс или Тейк Профит ордера, информация о них будет доступна в соответствующей колонке. Кликните правой кнопкой по нужной позиции, чтобы закрыть ее, добавить или удалить привязанный Стоп лосс/тейк профит ордер. Отметьте флажком с левой стороны несколько позиций, чтобы произвести эти действия для нескольких позиций одновременно. Прибыль/Убыток по позиции показан в пунктах и валюте, но без учёта комиссий. Кликните на красный крестик «Х» (последняя колонка) чтобы закрыть позицию по текущей рыночной цене.

Колонка под названием Цена во вкладке Позиции показывает цену открытия позиции. Если позиция переносилась на другой торговый день, цена открытия будет скорректирована на размер корректировки по процедуре переноса позиции (свопа), чтобы отразить влияние свопов на Прибыль/Убыток позиции.

#### 4.5.3 Ордера

|                                   | 1 1        |           |           |            |            |          |             |       |               |       |         |           |   |
|-----------------------------------|------------|-----------|-----------|------------|------------|----------|-------------|-------|---------------|-------|---------|-----------|---|
| Общая позиция (1) 🛛 Позиции (2) 🖸 |            |           | (2) ⊴" Op | дера (2) 🛛 | Сообщения  | Патерате | гии ⊡" Х    |       |               |       |         |           |   |
|                                   | Время      | № внешний | № позиции | № ордера   | Инструмент | Сторона  | Объём       | Ордер | Цена          | Тип   | Статус  | Срок дейс |   |
|                                   | 2016-04-28 | jfk33s378 | 106419695 | 407549931  | EUR/USD    | BUY      | EUR 100,000 | ENTRY | ASK ≥ 1.13491 | STOP  | PENDING | GTC       | × |
|                                   | 2016-04-28 | jf1ez37x1 | 106419701 | 407549944  | EUR/USD    | BUY      | EUR 100,000 | ENTRY | 1.13295       | LIMIT | PENDING | GTC       | × |

Вкладка Ордера показывает все активные и отложенные ордера. Кликните правой кнопкой, чтобы редактировать или отменить ордер. Вы можете отметить флажком несколько ордеров и отменить их одновременно. Кликните на красный крестик «Х» (последняя колонка) чтобы отменить отложенный ордер.

#### 4.5.4. Сообщения

| Общая позиция (1) 🛛 🤊 | Позиции (2) 🔄 Ордера (2) 🔄 Сообщения 🔄 Стратегии 🖄 Х                                              |      |
|-----------------------|---------------------------------------------------------------------------------------------------|------|
| Скопировать           | Очистить                                                                                          |      |
| Время                 | Сообщение                                                                                         |      |
| 2016-04-28 13:13:23   | Order ACCEPTED: #407549944 LIMIT BUY 0.1 mil. EUR/USD @ LIMIT 1.13295 IF ASK <= 1.13295 - Positio | n #  |
| 2016-04-28 13:13:23   | Order LIMIT BUY 100,000 EUR/USD @ LIMIT 1.13295 IF ASK <= 1.13295 had been sent at 2016-04-28 13  | :13  |
| 2016-04-28 13:13:23   | Sending order: LIMIT BUY 100,000 EUR/USD @ LIMIT 1.13295 IF ASK <= 1.13295                        |      |
| 2016-04-28 13:13:19   | Order ACCEPTED: #407549931 STOP BUY 0.1 mil. EUR/USD @ MKT IF ASK => 1.13491 - Position #10641    | 969  |
| 2016-04-28 13:13:18   | Order STOP BUY 100,000 EUR/USD @ MKT IF ASK => 1.13491 had been sent at 2016-04-28 13:13:18 mar   | nual |
| 2016-04-28 13:13:18   | Sending order: STOP BUY 100,000 EUR/USD @ MKT IF ASK => 1.13491                                   |      |
| 2016-04-28 13:11:45   | Order FILLED at 1.13398 (#407549296 BUY 0.001 mil. EUR/USD @ MKT) - Position #106419330           |      |
| 2016-04-28 13:11:45   | Order FILLED at 1.13396 (#407549295 SELL 0.001 mil. EUR/USD @ MKT) - Position #106419342          |      |
| 2016-04-28 13:11:45   | Order FILLED at 1.13396 (#407549294 SELL 0.001 mil. EUR/USD @ MKT) - Position #106419329          |      |
| 2016-04-28 13:11:44   | Closing request sent for positions: 106419329, 106419330, 106419342                               |      |
| 2016-04-28 13:11:40   | Order FILLED at 1.13395 (#407549275 BUY 0.001 mil. EUR/USD @ MKT) - Position #106419341           |      |
| 2016-04-28 13:11:40   | Order ACCEPTED: #407549275 BUY 0.001 mil. EUR/USD @ MKT - Position #106419341                     |      |
| 2016-04-28 13:11:40   | Closing order BUY 1,000 EUR/USD @ MKT had been sent at 2016-04-28 13:11:40 manually               |      |
| 2016-04-28 13:11:33   | Order FILLED at 1.13392 (#407549249 SELL 0.1 mil. EUR/USD @ MKT) - Position #106419403            |      |
| 2016-04-28 13:11:33   | Order ACCEPTED: #407549249 SELL 0.1 mil. EUR/USD @ MKT - Position #106419403                      |      |
| 2016-04-28 13:11:33   | Order SELL 100,000 EUR/USD @ MKT had been sent at 2016-04-28 13:11:33 manually                    |      |

В данной вкладке вы можете видеть свою торговую активность в текущей торговой сессии, а также сообщения, полученные от торговой платформы. Исторические данные доступны через Журнал **операций.** 

Order ACCEPTED говорит о том, что ордер был получен и успешно прошел валидацию (подтверждение) системой, Order FILLED означает то, что ордер был исполнен (полностью или частично). Ордера также могут быть отклонены системой; в таком случае во вкладке Сообщения вы найдете объяснение причин отказа в исполнении/принятии (пример, нехватка маржинального обеспечения). Мы настоятельно рекомендуем следить за потоком сообщений.

4.5.5. Стратегии

| P                 |                              |                |              |                  |                  |         |            |           |
|-------------------|------------------------------|----------------|--------------|------------------|------------------|---------|------------|-----------|
| Общая позиция (1) | з <sup>а</sup> Позиции (2) 🖻 | Ордера (2) 🛛 🖄 | Сообщения 🛛  | Стратегии ⊴" ×   |                  |         |            |           |
|                   |                              |                |              |                  |                  |         |            |           |
| Название          | Дата запуска                 | Дата остановки | Длительность | Среда выполнения | Набор параметров | Статус  | Коментарии | Хранение  |
| Pipx_1M_Scalper   |                              |                |              | Local Run        | Default Preset   | Stopped |            | Локальный |

Вкладка Стратегии представляет обзор торговых стратегий, которые вы добавили в ваше рабочее пространство. Также из данной вкладки можно выполнять различные действия с добавленными стратегиями.

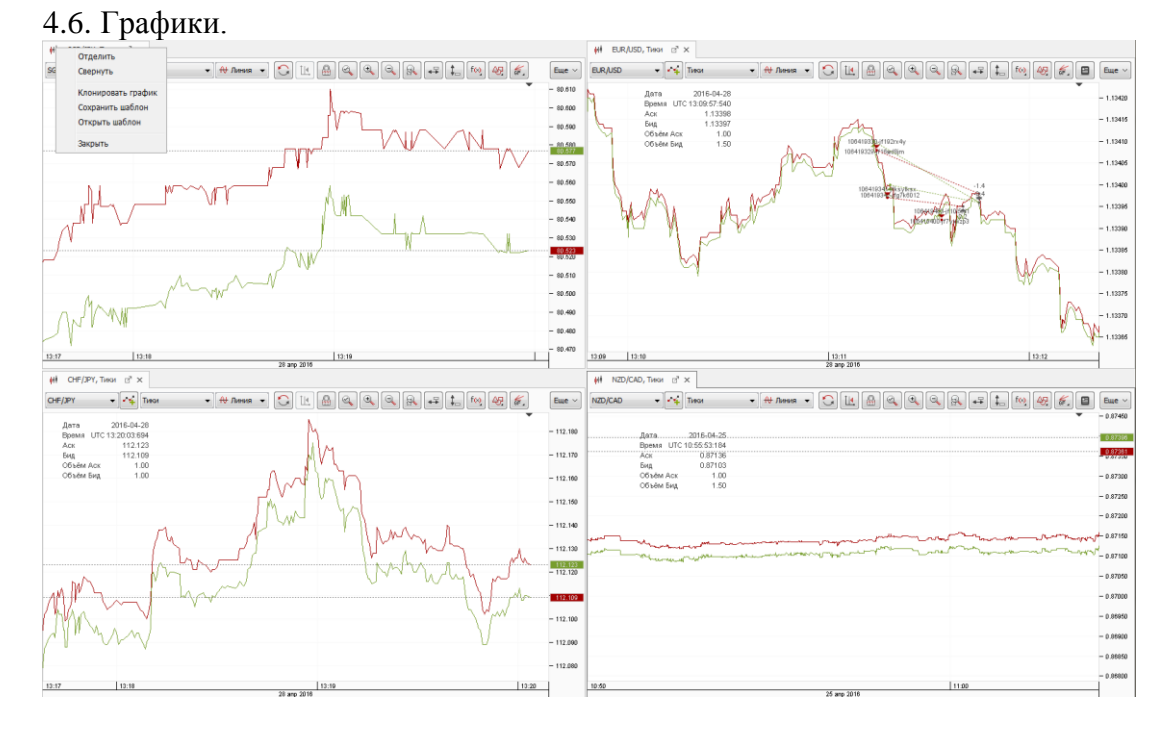

По умолчанию платформа отображает четыре окна графиков. Цена отображается на правой оси графика, дату и время на нижней оси. Кликните правой кнопкой на заголовок графика, после чего в контекстном меню выберите «Свернуть» чтобы развернуть график. Настройки графиков (индикаторы и графические элементы) хранятся в шаблонах, которые можно сохранять для использования на других графиках.

SGD/JPY → Тики → Н Линия →

Платформа предлагает классические графики, основанные на времени, а также графики Ренко и Тиковые свечи. Вы можете менять единицу времени из выпадающего меню расположенного рядом с инструментом. При выборе наименьшей единицы времени (Тиков) на графиках будет отображается цена БИД и АСК одновременно.

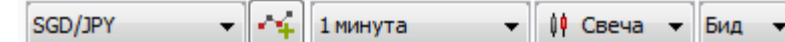

При выборе большого временного интервала вам нужно будет выбрать на основе какой цены (БИД или АСК) строить график.

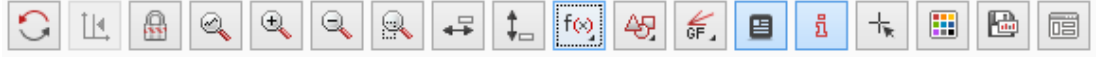

Вы можете получить доступ к дополнительным функциям графиков через панель иконок. Большинство иконок не требуют пояснений.

Ниже приведено описание часто используемых функций:

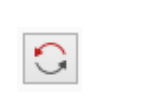

Кнопка **Перегрузить** обновляет данные по графикам с сервера. Данная функция полезна в случае если часть котировок отсутствует из-за медленного соединения или его пропажи

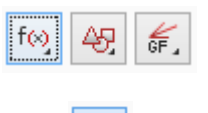

រី

Данные три иконки позволяют добавлять индикаторы, рисовать на графике и добавлять построения Фибоначчи

Кликните на данную иконку, чтобы включить/выключить ОММЗ (Открытие, Максимум, Минимум, Закрытие) виджет, который показывает информацию по выбранной единице времени

Темы позволяют вам конфигурировать цвет и настройки шрифтов для ваших графиков.

#### 5. Выставление и управление ордерами.

5.1. Выставление рыночных ордеров.

На платформе доступно несколько вариантов выставления рыночных ордеров.

Панель рыночных ордеров

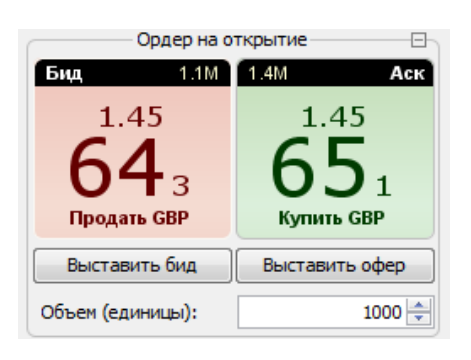

Панель отложенных ордеров

Введите желаемый объем позиции в поле Объем и в зависимости от направления желаемой сделки кликните на Купить или Продать. Если у вас включена функция «Торговля в один клик» ордера будут отправлены без подтверждения, в противном случае откроется окно, в котором нужно будет подтвердить сделку

Панель отложенных ордеров позволяет вам выставлять рыночные ордера. Выберите сторону Покупка или Продажу и тип открытия @**MKT**. Объем ордера берётся из панели «Ордер на открытие». Преимуществом данного метода отправки ордеров является возможность одновременно с выставлением ордера также выставлять тейк профит и стоп лосс, а

| Отложенные ордера |             |           |  |  |  |  |  |  |  |  |  |
|-------------------|-------------|-----------|--|--|--|--|--|--|--|--|--|
| Сторона:          | Покупка     | -         |  |  |  |  |  |  |  |  |  |
| 🔽 Открытие:       | BID ≥       | 1.45759 🌲 |  |  |  |  |  |  |  |  |  |
| Проскальз.:       | Проскальз.: |           |  |  |  |  |  |  |  |  |  |
| 🔽 Стоп лосс:      | BID ≤       | 1.45659 ≑ |  |  |  |  |  |  |  |  |  |
| 🔽 Тейк профит:    | BID ≥       | 1.45859 ≑ |  |  |  |  |  |  |  |  |  |
| Отправить ордера  |             |           |  |  |  |  |  |  |  |  |  |

также задавать размер максимального допустимого проскальзывания

График.

Кликните правой кнопкой в любом месте графика, после чего выберите **Купить по** рынку или **Продать по рынку**. Откроется всплывающее окно, в котором вы сможете выставить объем, добавить Стоп лосс или Тейк Профит и выставить размер максимального допустимого проскальзывания.

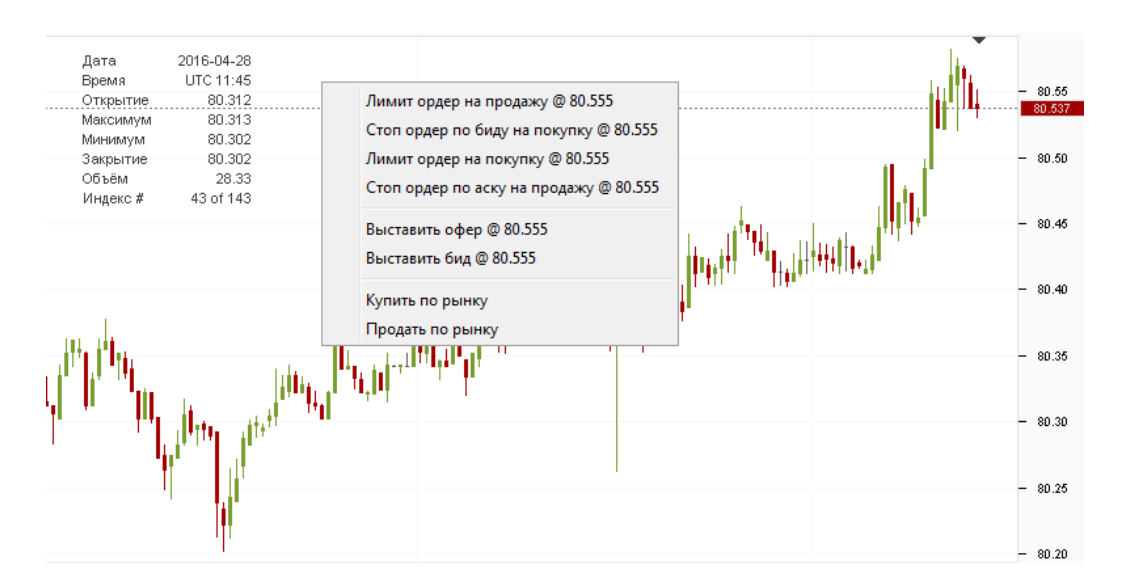

5.2. Выставление отложенных ордеров

Панель отложенных ордеров

Введите объем в поле расположенное в окне «Ордер на Открытие». Выберите сторону вашего ордера (Покупка или Продажа) в отложенных ордерах. После чего выберите тип ордера (Стоп ордер, Лимитный Ордер, ордер MIT). Если необходимо, добавьте к ордеру стоп лосс или тейк профит.

Максимальное допустимое проскальзывание может быть ограничено для рыночных или стоп ордеров на открытие. Для ордеров типа МІТ (Рыночный ордер при достижении) вы можете выставить лимит проскальзывания, который

| Отложенные ордера |       |           |  |  |  |  |  |  |  |  |
|-------------------|-------|-----------|--|--|--|--|--|--|--|--|
| Сторона:          | •     |           |  |  |  |  |  |  |  |  |
| 🛛 Открытие:       | BID ≥ | 1.45759 ≑ |  |  |  |  |  |  |  |  |
| Проскальз.:       |       |           |  |  |  |  |  |  |  |  |
| 👿 Стоп лосс:      | BID ≤ | 1.45659 ≑ |  |  |  |  |  |  |  |  |
| 📝 Тейк профит:    | BID ≥ | 1.45859 🌲 |  |  |  |  |  |  |  |  |
| Отправить ордера  |       |           |  |  |  |  |  |  |  |  |
|                   |       |           |  |  |  |  |  |  |  |  |

при срабатывании увеличивает разрешенный допуск по цене исполнения.

Для стоп ордеров (включая Стоп Лосс) цена срабатывания может быть задана по БИД или по АСК. При этом стоит учесть, что само исполнение всегда будет по цене АСК для ордеров на покупку и по цене БИД для ордеров на продажу.

Для лимитных ордеров отсутствует возможность выставлять размер проскальзывания, так как лимитные ордера не могут быть исполнены с негативным проскальзыванием по определению. Лимитные ордера исполняются по цене срабатывания или лучше. Если такое исполнение невозможно, ордера отклоняются или исполняются частично.

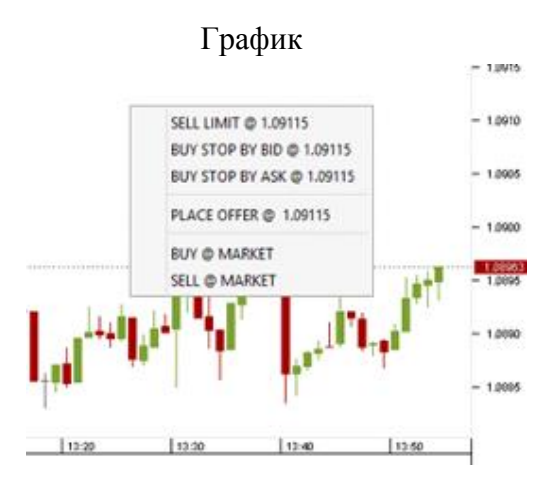

Кликните правой кнопкой над текущей ценой, чтобы выставить Лимитный ордер на продажу или Стоп ордер на покупку. Кликните правой кнопкой ниже текущей цены, если вы хотите выставить Лимитный ордер на покупку или Стоп ордер на продажу. Откроется новое всплывающее окно, в котором вы сможете выставить объем и сразу добавить стоп лосс или тейк профит.

5.3. Выставление ордеров типа «Бид/Офер».

Ордера Бид/Офер очень похожи на лимитные ордера и используются, чтобы купить или продать инструмент за выставленную цену или лучше. Дополнительно ордера Бид/Офер имеют несколько преимуществ.

Все ордера Бид/Офер выставляются напрямую на торговой площадке и могут быть использованы потребителями ликвидности, таким образом позволяя трейдеру избежать спрэда.

Для ордеров Бид/Офер необходимое для исполнения маржинальное обеспечение резервируется при выставлении ордера, что сокращает время исполнения ордера. Дополнительно вы можете выбрать период действия данного ордера.

Кликните Выставить Бид или Выставить Офер. Откроется новое всплывающее окно.

В этом окне выберите объем, цену срабатывания и срок действия (GTC – Годен до отмены

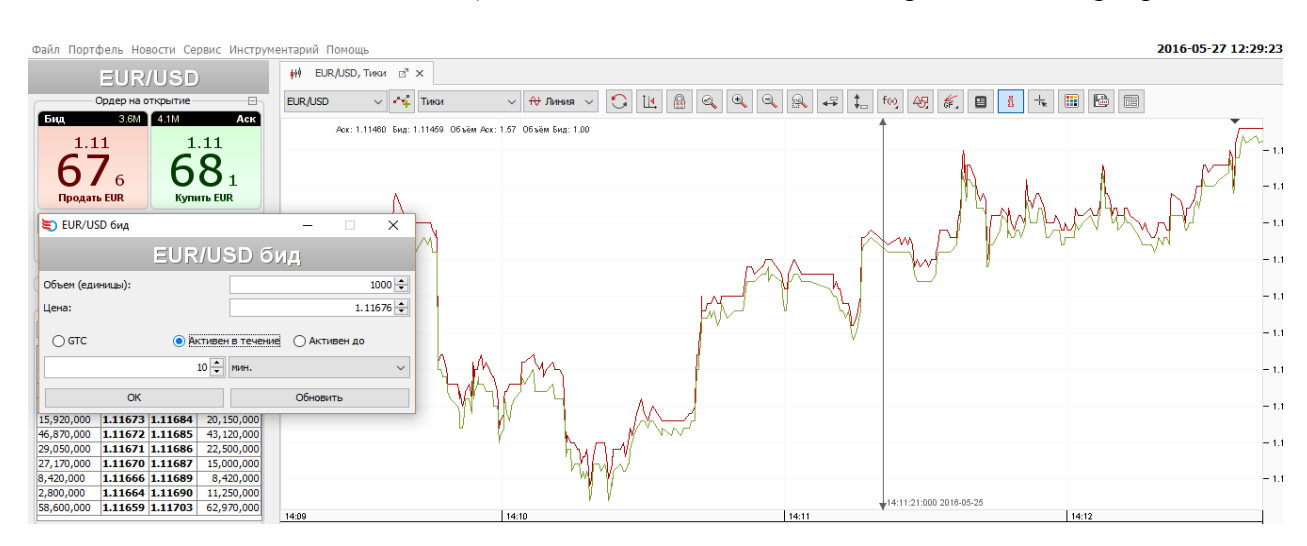

/ Активен в течение / Активен до). После чего кликните ОК для размещения ордера.

График.

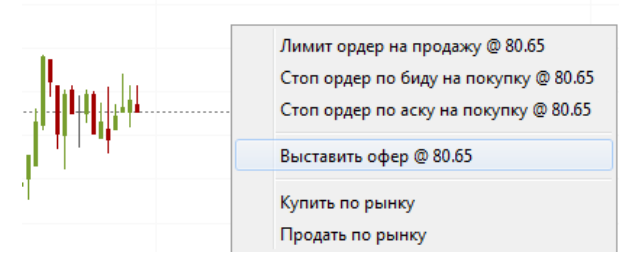

Кликните правой кнопкой мыши выше текущей рыночной цены, чтобы выставить **Офер** (см. Скриншот) или ниже чем текущая рыночная цена, чтобы выставить **Бид**. Во всплывающем окне укажите количество, цену срабатывания и срок действия ордера.

36

5.4 Закрытие и частичное закрытие позиций.

Кликните правой кнопкой на позиции, которую вы хотите закрыть во вкладке позиции. После чего в контекстном меню выберите пункт «Закрыть позицию». Вы также можете нажать на красный крестик, который находится в последней колонке. После отправки запроса на закрытие ордера система отправит рыночный ордер, чтобы закрыть вашу позицию. Исполнение ордера будет завесить от текущих рыночных условий (как пример, стандартные установки проскальзывания). Ордер на закрытие позиции может быть полностью исполнен, частично исполнен или отклонен. Если вы желаете закрыть несколько позиций одновременно, отметьте флажком необходимые позиции, после чего кликните правой кнопкой на получившейся выборке и в контекстном меню выберите «Закрыть выбранное».

37

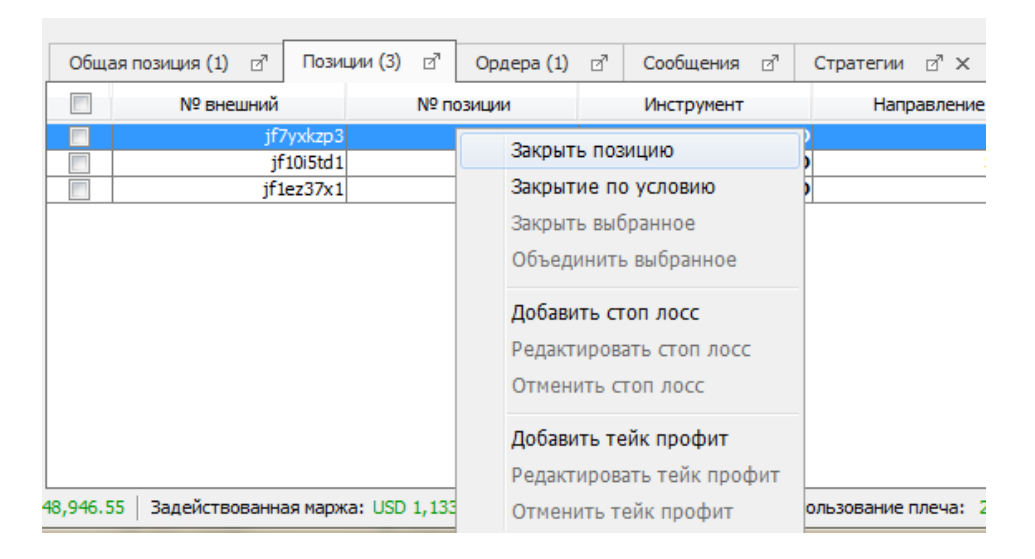

Вы также можете закрыть позицию частично; для этого кликните правой кнопкой на позицию которую вы хотите закрыть частично после чего выберите пункт меню «Закрыть по условию». В Окне закрытия по условию выберите объем, который вы хотите закрыть, уменьшив на него размер позиции.

Окно Закрытия по условию также позволяет выставить вам размер максимального допустимого проскальзывания, который будет использоваться для закрытия позиции.

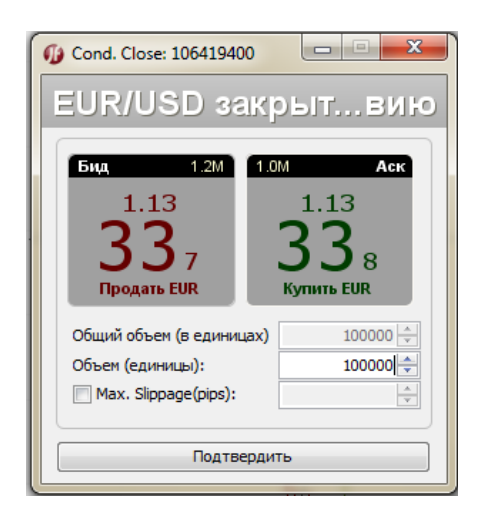

5.5 Добавление Стоп Лосса/Тейк Профита к существующей позиции или ордеру на открытие.

Вкладка позиции.

| Общая     | позиция (1) 🛛 🖓  | Позиции (3   | ) ₫                                 | Ордера (1)    |                                           | Сообщения                              | ď                                | Стратегии                             | ⊿" ×                  |        |
|-----------|------------------|--------------|-------------------------------------|---------------|-------------------------------------------|----------------------------------------|----------------------------------|---------------------------------------|-----------------------|--------|
|           | № внешний        |              | N≌⊓                                 | юзиции        |                                           | Инструмент                             |                                  | Напр                                  | авлени                | 1e     |
|           | jf7<br>jf<br>jf1 |              | 106419400<br>106419403<br>106419701 |               | Закрыты<br>Закрытие<br>Закрыты<br>Объедин | позици<br>е по ус<br>выбран<br>ить вь  | ию<br>гловию<br>нное<br>ибранное |                                       | LONG<br>SHORT<br>LONG |        |
|           |                  |              |                                     |               |                                           | Добавить<br>Редактир<br>Отменит        | овать<br>овать<br>ь стоп         | лосс<br>стоп лосс<br>лосс             |                       |        |
| 18,956.45 | Задействованна   | ая маржа: US | D 1,13                              | 3.40   Прибыл | ь/У                                       | <b>Добавить</b><br>Редактир<br>Отменит | <b>тейк</b><br>овать<br>ь тейк   | <b>профит</b><br>тейк профи<br>профит | IT<br>в:              | 2%   [ |

Кликните правой кнопкой на позиции, после чего в контекстном меню выберите пункт **Добавить Стоп Лосс** или **Добавить Тейк Профит**, чтобы добавить стоп лосс или тейк профит для уже существующей позиции.

#### Вкладка ордера.

| Общая позиция (1) 🛛 По         | зиции (3) 🛛 Ордера (1)       | ď | Сообщения 🛛                                                         | Стратегии 🛛                              | r ×   |                  |
|--------------------------------|------------------------------|---|---------------------------------------------------------------------|------------------------------------------|-------|------------------|
| Время                          | № внешний                    |   | Отменить орде                                                       | p                                        |       | Инструмент       |
| 2016-04-28 13:13:19            | jfk33s378                    |   | Редактировать<br>Отменить выбр<br>Объединить в г<br>Вывести из груп | ордер<br>ганное<br>группу ОСО<br>ппы ОСО | 31    | EUR/USD          |
|                                |                              |   | Добавить стоп                                                       | лосс                                     |       |                  |
|                                |                              |   | Редактировать<br>Отменить стоп<br>Добавить тейк                     | стоп лосс<br>лосс                        |       |                  |
| 18,999.02   Задействованная ма | ржа: USD 1,133.83   Прибыль/ | 1 | Редактировать<br>Отменить тейк                                      | тейк профит<br>профит                    | ia: 2 | 2% 🛛 📝 Один-клик |

Кликните правой кнопкой на любом из отложенных ордеров во вкладке Ордера, затем выберите подпункт меню Добавить Стоп Лосс или Добавить Тейк Профит.

График.

Кликните два раза, после чего кликните правой кнопкой на пунктирную линию. В контекстном меню выберите подпункт Добавить Стоп Лосс или Добавить Тейк Профит.

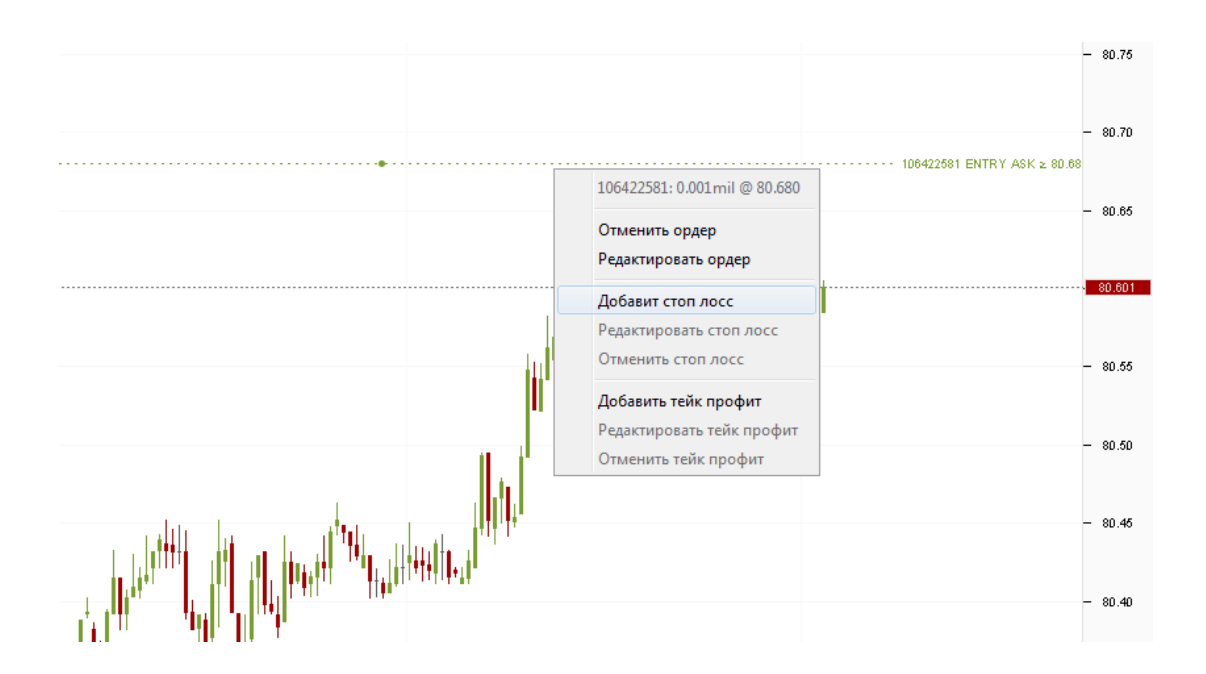

#### 5.6 Модификация и отмена ордеров

#### Вкладка позиции.

| Общ                   | ая позиция (2) | ⊿"   | Пози                                     | ции (4)                                                                   | ď                            | Ордера (3)                        |     | Сообщения 🛛                              | Стратегии 🛛 🗙                    |                                |  |
|-----------------------|----------------|------|------------------------------------------|---------------------------------------------------------------------------|------------------------------|-----------------------------------|-----|------------------------------------------|----------------------------------|--------------------------------|--|
|                       | № вне          | шний |                                          |                                                                           | №п                           | озиции                            |     | Инструмент                               | Направление                      |                                |  |
|                       |                |      | Закры<br>Закры<br>Закры<br>Объе<br>Добая | <b>іть поз</b><br>і <b>тие по</b><br>іть выб<br>динить<br>зить ст         | ицик<br>уусло<br>ранн<br>выб | о<br>овию<br>ное<br>ранное<br>осс |     | EUR/USD<br>EUR/USD<br>EUR/USD<br>SGD/JPY | <b>9</b><br><b>9</b><br><b>7</b> | LONG<br>SHORT<br>LONG<br>SHORT |  |
|                       |                |      | Редан                                    | стирова                                                                   | ать с                        | топ лосс                          |     |                                          |                                  |                                |  |
|                       |                |      | Отменить стоп лосс                       |                                                                           |                              |                                   |     |                                          |                                  |                                |  |
| 19,479.01   Задейство |                |      | <b>Доба</b><br>Редан<br>Отме             | Добавить тейк профит<br>Редактировать тейк профит<br>Отменить тейк профит |                              |                                   | Убь | іток USD 572.36   Ис                     | пользование плеча:               | 2%                             |  |

Кликните правой кнопкой на существующую позицию, чтобы открыть контекстное меню. Выберите **Редактировать Стоп Лосс** или **Отменить Стоп Лосс**. Данная процедура также относится ко всем ордерам типа «Тейк Профит».

Вкладка ордера.

Кликните правой кнопкой по существующей позиции, чтобы открыть контекстное меню. Выберите подпункт Редактировать Стоп Лосс или Отменить Стоп Лосс. Данная процедура также относится ко всем ордерам типа «Тейк Профит». Альтернативно вы можете отменить ордер кликнув на красный «Х» в последней колонке вкладки ордеров.

40

| Обща | ая позиция (2 | ) ⊡" <b>П</b> оз | зиции <mark>(4)</mark> ⊡" | Ордера     | (3) ⊿" | Сообщения | Стратегии | ⊿" ×   |            |
|------|---------------|------------------|---------------------------|------------|--------|-----------|-----------|--------|------------|
|      | Bpe           | мя               | № внеш                    | ний        | N      | 9 позиции | № ордера  |        | Инструмент |
|      | 2016-04       | -29 07:43:07     |                           | jf7yxkzp3  |        | 106419400 | 4077      | 765747 | EUR/USD    |
|      | 2016-04       | 0                |                           | Well La ma |        | 106422581 | 4075      | 67602  | SGD/JPY    |
|      | 2016-04       | Отмен            | нить ордер                |            |        | 106422581 | 4077      | 765487 | SGD/JPY    |
|      |               | Редак            | тировать орд              | ер         |        |           |           |        |            |
|      |               | Отмен            | чить выбранно             | oe         |        |           |           |        |            |
|      |               | Объед            | динить в груп             | пу ОСО     |        |           |           |        |            |
|      |               | Вывес            | ти из группы              | 000        |        |           |           |        |            |
|      |               | Добав            | ить стоп лосо             | 5          |        |           |           |        |            |
|      |               | Редак            | тировать стог             | т лосс     |        |           |           |        |            |
|      |               | Отмен            | нить стоп лос             | c          |        |           |           |        |            |
|      |               | Добав            | ить тейк про              | фит        |        |           |           |        |            |
|      | Редак         |                  | тировать тей              | к профит   |        |           |           |        |            |
|      | Отменить      |                  |                           | фит        |        |           |           |        |            |

График.

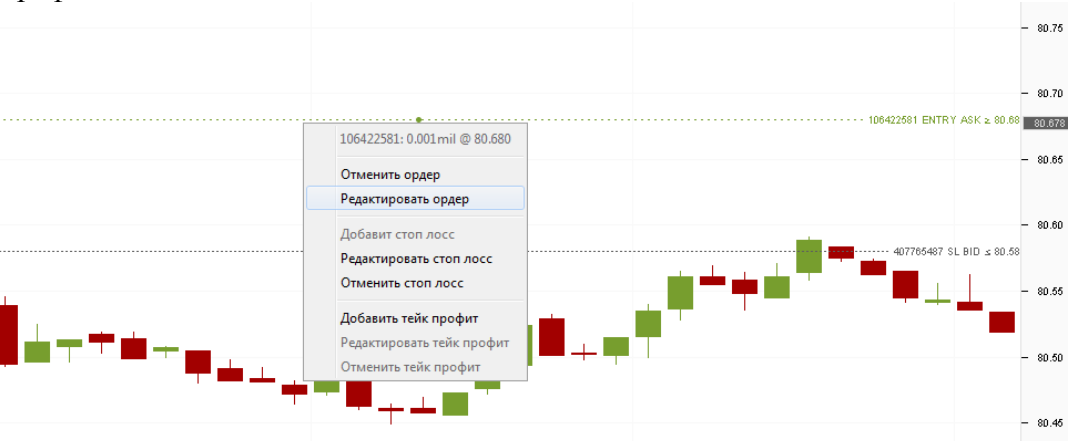

По умолчанию отложенные ордера показываются как пунктирные линии на графике. Кликните два раза на ордере, затем вы сможете передвинуть отложенный ордер вверх или вниз для изменения цены срабатывания. Вы также можете нажать кнопку «**Delete**» на своей клавиатуре для его отмены. Также вы можете два раза кликнуть на пунктирную линию после чего нажать правой кнопкой для удаления, редактирования ордера или его отмены.

## 5.7 Объединение позиций

Вы можете одновременно держать и длинные и короткие позиции по одному инструменту (режим хеджирования). Объединение позиций позволяет вам снизить вашу экспозицию без рыночной транзакции и таким образом избежать дополнительных торговых комиссий и спрэд.

Выберите позиции по одному инструменту которые вы хотите объединить в одну, кликните правой кнопкой на любую из позиций и выберите **Объединить выбранное.** 

Объединение двух разнонаправленный позиций одного размера приводит к закрытию позиции по данному инструменту. Если эти позиции разного размеры, результирующему остатку присуждается новый номер позиции (ID позиции). Информацию об объединенных позициях можно найти в отчете "Журнал объединений" в разделе **Портфель.** 

| Обща     | ая позиция (2) 🖉 Позиц | ии (9) 🛛 Ордера (3) | ⊘" Сообщ                | ения 🖄  | Стратегии ⊡" × |             |
|----------|------------------------|---------------------|-------------------------|---------|----------------|-------------|
|          | № внешний              | № позиции           | Инстр                   | умент   | Направление    | Объём       |
| <b>V</b> | jf7yxkzp3              | 105 410 400         |                         | EUR/USI | D LONG         | EUR 100,000 |
| 1        | jf10i5td1              | Закрыть позицию     |                         | EUR/USI | SHORT          | EUR 100,000 |
|          | jf1ez37x1              | Закрытие по усло    | вию                     | EUR/USI | D LONG         | EUR 100,000 |
|          | jf9sp1936              |                     |                         |         | Y SHORT        | SGD 1,000   |
|          | jfmrayd17              | Закрыть выоранно    | ie .                    | SGD/JP  | <b>r</b> Long  | SGD 1,000   |
|          | jf1a3gsqb              | Объединить выбр     | анное                   | SGD/JP  | Y SHORT        | SGD 1,000   |
|          | jf10pq7g1              |                     |                         | SGD/JP  | r Long         | SGD 1,000   |
|          | jfc3e3n12              | Добавить стоп ло    | Добавить стоп лосс      |         | <b>r</b> Long  | SGD 1,000   |
|          | jf10mauyn              | Редактировать сто   | Редактировать стоп лосс |         | r Long         | SGD 1,000   |
|          |                        | Отменить стоп ло    | Отменить стоп лосс      |         |                |             |
|          |                        | Добавить тейк пр    | Добавить тейк профит    |         |                |             |
|          |                        | Редактировать те    | йк профит               |         |                |             |
|          |                        | Отменить тейк пр    | офит                    |         |                |             |

## 5.8 Добавление Шага отслеживания.

Шаг отслеживания может быть добавлен на ордера типа «Стоп Лосс» или «Стоповые ордера на открытие». Он позволяет менять цену указанных ордеров автоматически по достижению установленных рыночных условий. Эти условия разные для ордеров «Стоп Лосс» и «Стоповых ордеров на открытие».

На текущий момент, когда вы добавляете шаг отслеживания или в **ЛЮБОЙ** момент модификации ордера, текущая рыночная цена устанавливается как Базовая Цена. Вы можете увидеть Базовую цену во вкладке **Сообщения** или в **Журнале операций**. После того как шаг отслеживание передвинул цену срабатывания Стоп Лосса, на ордер устанавливается новая базовая цена. В случае со стоп лосс ордерами, привязанными к отложенным ордерам на открытие позиции, цена фактического открытия позиции становится начальной базовой ценой для шага отслеживания.

Базовая цена используется в качестве отправной. Вам также нужно указать дистанцию (Шаг отслеживания), минимальный шаг отслеживания составляет 10 пунктов. Если рыночная цена двинется на указанное расстояние выше или ниже базовой цены (В зависимости от типа ордера и его направления), шаг отслеживания автоматически изменит цену срабатывания Стоп Лосса. Величина отслеживаемого изменения цены и величина последующей корректировки цен являются переменными величинами. Разберем несколько примеров для прояснения работы этой функции.

Шаг отслеживания работает на сервере. Это значит, что данный функционал продолжает действовать даже когда трейдер не залогинен/авторизован в платформу.

Ордера Стоп Лосс. Добавление шага отслеживания.

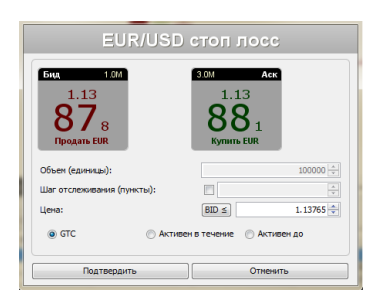

Для добавления шага отслеживания выберите любой существующий ордер стоп лосс, затем кликните правой кнопкой и в контекстном меню выберите **Редактировать стоп** лосс. Отметьте галочкой **Шаг отслеживания** и установите порог срабатывания в пунктах.

## После Подтвердите ордер.

Вы также можете добавить шаг отслеживания при добавлении к уже существующей позиции отложенного стоп ордера.

Если цена двигается в вашу пользу (для длинных позиций вверх, для коротких вниз) шаг отслеживания будет двигать стоп лосс ордер в том же направлении, если движение рынка превысило установленный порог (базовая цена и шаг отслеживания).

Стоп ордер на открытие. Редактирование отложенного ордера и добавление шага отслеживания.

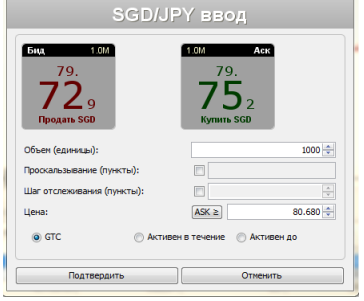

Кликните правой кнопкой на отложенный стоп ордер на открытие во вкладке **Ордера**, после чего в контекстном меню выберите **Редактировать Ордер**. Отметьте галочкой **Шаг отслеживания** и выставьте количество пунктов слежения. После этого подтвердите ваш ордер.

Если цена станет лучше, чем сейчас для открытия позиции (для длинной позиции цена станет ниже, для короткой - выше – противоположные условия по сравнению с ордерами стоп лосс), шаг отслеживания переместит ордер на открытия в направлении движения рынка, если движение рынка будет больше чем порог.

#### 5.9 Функциональность ОСО (Один отменяет другой)

Если вы не уверены в своем расчете направления движения рынка, вы можете воспользоваться функцией OCO, One-Cancels-Other (Один отменяет другой). Это позволит вам объединить два ордера по одному торговому инструменту. Если один из ордеров будет исполнен, то второй будет отменен автоматически.

| Обща     | ая позиция (2)                                                            |                                                                     | Позиции (9) 🛛 | д Ордера  | <b>(2)</b> ⊿" | Сообщения | Стратегии | ⊠" ×  |            |
|----------|---------------------------------------------------------------------------|---------------------------------------------------------------------|---------------|-----------|---------------|-----------|-----------|-------|------------|
| <b>V</b> | Bper                                                                      | 19                                                                  | Nº B⊧         | ешний     | N             | 9 позиции | № ордера  |       | Инструмент |
| <b>V</b> | 2016-04-                                                                  | 29.07:47                                                            | :46           | if1k3f9l1 |               | 106469138 | 4077      | 56437 | SGD/JPY    |
| <b>v</b> | 2016                                                                      | Отме                                                                | нить ордер    |           |               | 106469172 | 40776     | 56554 | SGD/JPY    |
|          |                                                                           | Редактировать ордер<br>Отменить выбранное                           |               |           |               |           |           |       |            |
|          | Объединить в группу ОСО                                                   |                                                                     |               |           |               |           |           |       |            |
|          |                                                                           | Вывес                                                               | сти из группы | 000       |               |           |           |       |            |
|          |                                                                           | Добавить стоп лосс<br>Редактировать стоп лосс<br>Отменить стоп лосс |               |           |               |           |           |       |            |
|          | Добавить тейк профит<br>Редактировать тейк профит<br>Отменить тейк профит |                                                                     |               |           |               |           |           |       |            |

Отметьте флажком два подходящих ордера и кликните правой кнопкой по любому из

выбранных ордеров после чего в выпадающем меню выберите **Объединить в группу ОСО**. Вы можете сгруппированные ордера в колонке **Срок Действия**. Чтобы отменить группирование ордеров в группу **ОСО** выберите два сгруппированных в группу ордера после чего кликните правой кнопкой и в контекстном меню выберите **Вывести из группы ОСО**.

5.10. Исторические ордера.

Только активные ордера и открытые позиции показаны во вкладках **Ордера** и **Позиции**. После того как ордер был исполнен или отменен он больше не показывается в данных вкладках. В течение текущей торговой сессии вы можете использовать вкладку **Сообщения** для получения информации о вашей торговой активности. После того как вы закроете платформу информация пропадает из вкладки сообщения, однако вы можете вернуться к историческим данным, воспользовавшись **Журналом Операций. Журнал сделок** также может предоставить вам информацию о ваших прошлых сделках.

#### 6. Использование Графиков.

6.1 Добавление новых инструментов на график.

Кликните правой клавишей в панели Инструментов после чего выберите подпункт Показать на Графике.

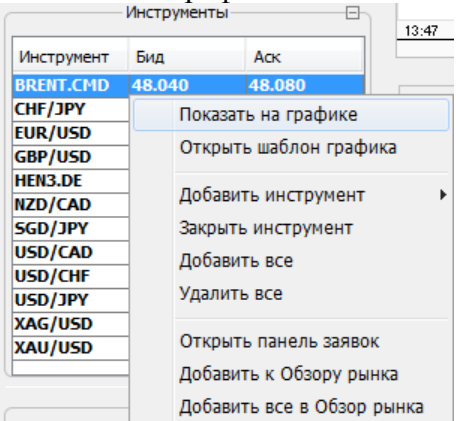

#### Добавление через вкладку инструменты.

Кликните правой клавишей на **Графики** в панели Навигатора, затем выберите подпункт **Добавить График** и выберите инструмент.

|                                                                                                    |         |         | AUD                    |
|----------------------------------------------------------------------------------------------------|---------|---------|------------------------|
| Инструменты                                                                                                    |         |         | CAD                    |
| Инструмент                                                                                                    | Бид     | Аск     | CHF                    |
| BRENT.CMD                                                                                                    | 48.040  | 48.080  | EUR                    |
| HF/JPY                                                                                                    | 111.291 | 111.307 | GBP                    |
|                                                                                                    | Workspa | ce      | HKD                    |
| Стратегии<br>Пі) Рірх_1M_Scalper<br>Специбические индикаторы<br>Плагины<br>Закрыть<br>Свернуть все подуровни<br>Добавить график |         |         | NZD                    |
|                                                                                                    |         |         | SGD                    |
|                                                                                                    |         |         | USD                    |
|                                                                                                    |         |         | Металлы                |
|                                                                                                    |         |         | CFD на сырьевые товары |
|                                                                                                    |         |         | CFD на акции           |
|                                                                                                    |         |         | СЕД на индексы         |

Вместо того, чтобы открывать новый график, вы можете изменить активный инструмент на уже открытом графике. Кликните по текущему инструменту, чтобы открыть контекстное меню в котором вы увидите все доступные инструменты. Инструменты, которые в данный момент недоступны для торговли будут окрашены в серый цвет.

44

Однако графики будут доступны по всем инструментам.

| 🗰 SGD/JPY | ,1минута ⊡" | ×          |           |         |
|-----------|-------------|------------|-----------|---------|
| SGD/JPY   | 1           | минута     | ▼ 🕴 Свеча | ▼ Бид ▼ |
| LXS.DE    | *           |            |           |         |
| MRK.DE    |             | 2016-04-28 |           |         |
| MUV2.DE   | а           | UTC 14:17  |           |         |
| NZD/CAD   | ытие        | 80.491     |           |         |
| NZD/CHF   | імум        | 80.498     |           |         |

6.2. Расположение графиков.

Графики могут быть отстыкованы и расположены различным образом. Кликните на закладке графика, содержащей название инструмента и, удерживая кнопку, двигайте курсор, чтобы свободно расположить графики.

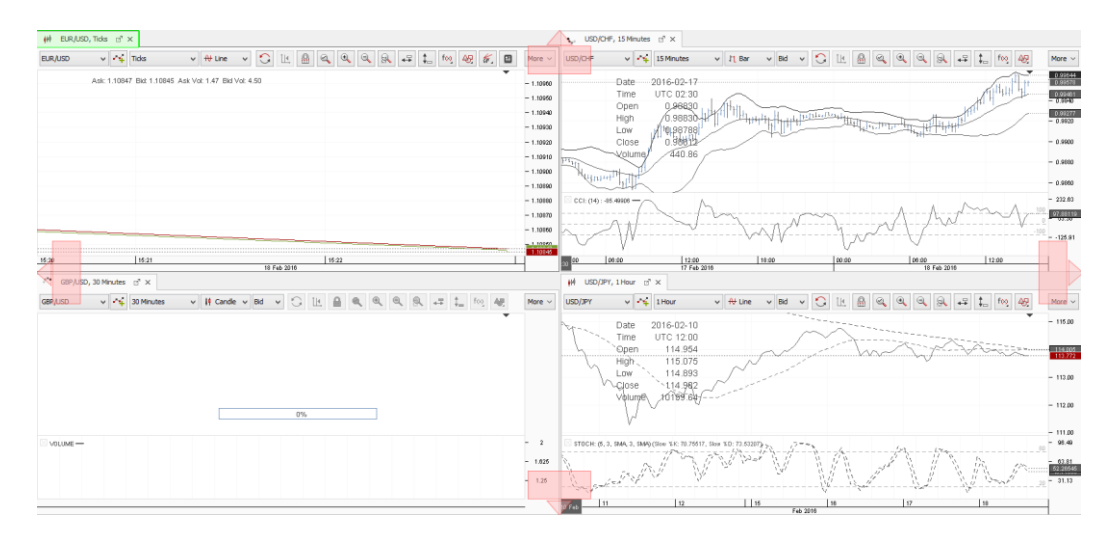

Правый клик на вкладке графика позволит вам **Отделить** или **Расположить** графики. Если графики уже организованы, вы можете выбрать «Свернуть» или кликнуть два раза по графику для его разворачивания. Для возвращения отделенного графика в общий ряд нужно нажать на крестик в его закладке.

| whi son/inv 1 mit            |                                                          |
|------------------------------|----------------------------------------------------------|
| ин зарузет, тем              | Отделить                                                 |
| SGD/JPY -                    | Свернуть                                                 |
| Дат.<br>Bper<br>Откр<br>Мако | Клонировать график<br>Сохранить шаблон<br>Открыть шаблон |
| Закр                         | Закрыть                                                  |

6.3 Перемещения по графикам.

ß

Кликните в любом месте графика и удерживайте кнопку нажатой, чтобы перемещаться по графику. По умолчанию графики находятся в заблокированном режиме и сдвиг возможен только по оси времени (по горизонтали).

Нажмите на значок блокировки, чтобы разблокировать графики.

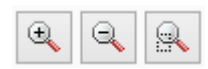

Вы можете увеличивать и уменьшать масштаб графиков, используя значки масштабирования. Если вы хотите масштабировать только одну ось, нажмите на время или ценовую ось и удерживая кнопку нажатой,

затем переместите курсор, чтобы увеличить или уменьшить масштаб.

Если вы хотите переместиться в заданную вами временную точку, вы можете воспользоваться функцией «Выбрать Временной интервал».

6.4 Добавление индикаторов.

Навигатор рабочего пространства.

Кликните в на заголовок графика в **Навигаторе рабочего пространства**, после чего в контекстном меню выберите **Добавить индикатор** -> **Дополнительно** чтобы открыть меню выбора индикаторов.

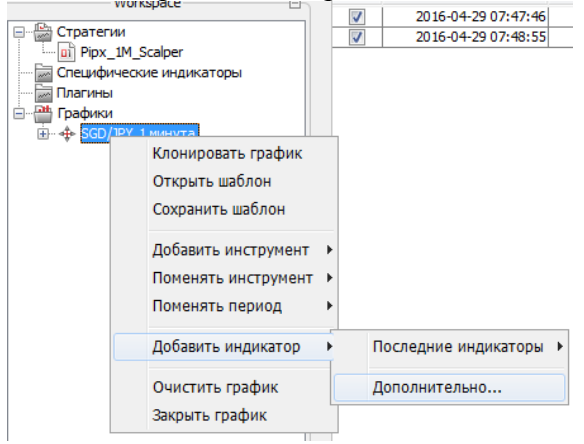

f⊗

Альтернативно, нажмите на иконку Индикаторы над графиками, затем на Добавить индикатор чтобы открыть окно выбора индикаторов.

#### Окно добавления индикатора.

В окне **Добавить Индикатор** индикаторы отсортированы по категориям. Вы также можете искать индикаторы используя функцию **Фильтр**. После того как вы выбрали индикатор вы сможете настраивать его параметры.

| Цобавить индикатор                                                                                                    |                                  |                                       |
|----------------------------------------------------------------------------------------------------|----------------------------------|---------------------------------------|
| Common<br>Common<br>Cycle Indicators<br>Math Operators<br>Math Operators<br>Math Transform<br>Overlap Studies<br>Pattern Recognition<br>Price Transform<br>Statistic Functions<br>Violatility Indicators<br>Violatility Indicators<br>Statistic Functions<br>Violatility Indicators | tor                              |                                       |
| 💿 По группам 💿 По алфавиту 📄 Предварительный прос                                                                                                    | тр                               | Фильтр:                               |
| Входные параметры                                                                                                    | Параме                           | тры вывода                            |
|                                                                                                    | Вывод Имя Trend Up. Нисходящий С | гиль Шир Прозрачность Сдвиг Подс Знач |
|                                                                                                    |                                  |                                       |

6.5 Редактирование и удаление индикаторов.

|                                       | рег<br>индикаторы<br>нута |  |
|---------------------------------------|---------------------------|--|
|                                       | Редактировать индикатор   |  |
|                                       | Удалить индикатор         |  |
| BMA: (30)<br>Time: 14:1<br>Value: 80. | 6                         |  |
| , 🛶 🛶 🗌 И                             | зменить индикатор         |  |
| У                                     | далить индикатор          |  |
|                                       |                           |  |

Навигатор рабочего пространства.

Кликните правой кнопкой на индикатор в вкладке «Workspace» чтобы во всплывающем окне Редактировать или Удалить индикатор.

Изменение и удаление индикатора через вкладку.

Кликните правой кнопкой на индикатор в вкладке «Workspace» чтобы во всплывающем окне Редактировать или Удалить индикатор

6.6 Рисование на графиках.

Вы можете добавлять различные графические элементы на графики.

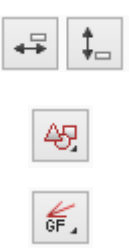

Кликните на эти иконки для добавления ценового или временного маркера.

Данная функция позволяет добавлять короткие линии, текст или стрелки на график.

Данная иконка позволяет добавлять разные варианты построений Фибоначчи

После добавления графические элементы могут быть отредактированы или удалены двумя способами. Кликните на графический элемент два раза, после чего кликните правой кнопкой мышки, чтобы отредактировать или удалить. Альтернативно, кликните два раза на графический элемент и нажмите кнопку «**Delete**» на клавиатуре.

## 6.7. Использование шаблонов.

Вы можете использовать одинаковые настройки периода времени, индикаторов и графических элементов на различных инструментах. Для этого кликните правой кнопкой на вкладке графика или на заголовок графика в панели навигатора, после чего нажмите **Сохранить шаблон** чтобы сохранить текущие настройки или **Открыть шаблон** чтобы загрузить заранее сохраненные настройки графиков.

Профиль сохраняет все настройки платформы включая настройки по умолчанию, инструменты на которые вы подписаны, графики и их расположение, а также индикаторы, временные рамки и темы. Шаблоны сохраняют только настройки текущего графика.

6.8 Изменение темы графиков.

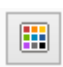

Нажмите на кнопку Темы для графиков чтобы открыть настройки темы. Вы можете выбрать межу различными темами для графиков или создать свою уникальную тему, подбирая цвет свечек, индикаторов и фона.

7. Стратегии.

7.1 Создание торговых стратегий.

Платформа MTBankFX создана на базе платформы JForex Dukascopy Bank SA.

Вы можете разрабатывать, тестировать и запускать автоматические торговые стратегии. Программирование на языке Java.

Вы можете разрабатывать свои стратегии, индикаторы или расширения используя JForex API (основан на JAVA).

JForex уже содержит встроенную среду разработки, однако вы можете использовать API отдельно от платформы через комплект для разработки программного обеспечения. Более подробная информация может быть найдена на страничке разработчика Wiki в разделе о программировании https://www.dukascopy.com/wiki/

Короткий список уникальных функций который доступен в JForex API:

Пользовательские Индикаторы

Пользовательские плагины and Виджеты для графиков

Потиковые Исторические данные

Данные о глубине рынка

Функционал отправки емайлов

Подписка на новости

#### 7.2 Тестирование Стратегий

Вы можете тестировать ваши стратегий на качественных потиковых данных используя Исторический Тестер. Процесс тестирования стратегий может быть гибко настроен исходя из вашей требований и может учитывать скорость тестирования, параметры тестового счёта а также степень интеграции исторических данных. Также вы можете оптимизировать вашу торговую стратегию используя оптимизатор стратегий.

Кликните правой клавишей на Стратегии в окне навигатора после чего в контекстном меню выберите Открыть стратегию чтобы загрузить стратегию в торговую платформу. После загрузки стратеги нажмите на стратегию правой кнопкой и если стратегия уже скомпилирована (в формате .jfx), выберите функцию тестирования. Если стратегия еще не скомпилирована (формат .java), выберите Компилировать. После успешной компиляции стратегии вы можете ее протестировать выбрав стратегию для этого нажмите правой клавишей на стратегию в контекстном меню выберите элемент Тестировать. Ваша стратегия будет загружена в исторический тестер. Установите настройки исторического тестера под свои предпочтения, выберите инструмент и период тестирования и нажмите

## Старт.

7.3 Запуск Стратегий.

Стратегии могут быть запущены локально на вашем компьютере или на серверах терминирующих платформу в режиме удалённого запуска.

**Локальный режим** это стандартный режим запуска стратегий который означает что стратегия будет запущена на вашем локальном компьютере и будет использовать локальные ресурсы (такие как файловая система, библиотеки, другие классы JAVA, и т.д.).

В случае Удалённого запуска стратегии не смогут использовать локальные ресурсы, однако режим удалённого запуска имеет несколько преимуществ:

- Серверы на которых работает стратегия находятся рядом с центральными серверами соответственно задержка на получение котировок минимальная, а также на исполнение ордеров минимальная.

- Удалённо запущенная стратегия может быть остановлена с любого компьютера.

Стратегия работает даже когда ваша торговая платформа выключена.

8. Отчеты.

Вкладка позиции, ордера, сообщения, а также статусная строка предоставляют информацию о ваших текущих позициях, ордерах и капитале. Более детальная историческая информация всегда доступна в ваших отчетах, в которые вы можете попасть напрямую из платформы, воспользовавшись пунктом меню **Портфель**. Данная секция ознакомит вас с основными торговыми отчётами.

## 8.1 Портфель

**Портфель** показывает прибыль/убыток в базовой валюте счета. Этот отчет основывается на торговом дне. Торговый день начинается/заканчивается в 21:00 по Гринвичу (летнее время) / 22:00 по Гринвичу (зимнее время). Прибыль/Убыток считается по цене сетлмента (на конец торгового дня) для предыдущих торговых дней и по текущей рыночной цене для текущего торгового дня.

Данный отчет предоставляет информацию на нескольких уровнях. Изначально данный отчет показывает Дневные Детали показывая дневную прибыль убыток по инструменту и балансу счёта. Однако уровень может быть изменён чтобы показывать детали на уровне ордера или сделки, в таком случае дневная прибыль/убыток показывается для каждой сделки или ордера.

8.2 Текущее состояние счёта.

В **Текущем состоянии счёта** вы можете найти обзор всех сделок сделанных в течении торгового дня. Если вы держите позицию открытой с предыдущего торгового дня, их **Номер Ордера** будет указан как **Ролловер Открытие**.

В отличие от портфеля и статусной строки капитал, который показывается в текущем состоянии счёта, не учитывает комиссии.

## 8.3. Позиции.

Позиции предоставляют вам обзор всех ваших открытых и закрытых позиций. В данном отчёте показывается прибыль/убыток во вторичной валюте, свопы и комиссии, уплаченные за каждую позицию.

Портфель предоставляет информацию в рамках одного торгового дня, в отчете позиции используется полный период для калькуляций.

## 8.4 Журнал Операций

Журнал операций показывает всё записи вашей торговой активности и сообщения торговой платформы. Данные о текущей торговой сессии также доступны через вкладку **Сообщения.** 

8.5 Программа переноса позиций

Этот отчет показывает текущую программу переноса позиций и суммы корректировок по переносу позиций (свопы). Остальные отчеты, такие как «Портфель» также показывают ваши свопы, но в более агрегированном формате.

8.6 Настройки счёта.

Воспользовавшись данной вкладкой меню, вы сможете изменить следующие настройки вашего торгового счёта: выставить уровень защиты вашего торгового капитала, изменить ваши настройки безопасности.

9. Контактные данные. Поддержка MTBankFX <u>mtbankfx@mtbank.by</u> Контакт Центр +375 17 229-99-99 +375 (25/29/44) 509 99 99

## Краткое руководство: MTBankFX. Клиентская отчетная среда.

## Общие положения.

Клиентская отчетная среда или личный кабинет представляет собой веб-интерфейс с защищенным доступом по протоколу TLS, содержащий в себе набор различных отчетов по торговым действиям, результатам клиента, текущему состоянию счета, применяемым настройкам и пр.

Хотя личный кабинет клиента тесно связан с торговой платформой, он является самостоятельным компонентом системы, написан на другом языке программирования (PHP) и обновляется в независимом порядке.

## Доступ к личному кабинету.

Вы можете авторизоваться в свой личный кабинет двумя путями:

## 1. По прямой ссылке входа в личный кабинет

Прямые ссылки входа в личный кабинет для Демо и Лайв версий расположены на сайте mtbankfx.by.

Для входа в личный кабинет через прямую ссылку клиент должен успешно пройти 3этапную авторизацию, совпадающую с той, которую клиент проходит для доступа на торговую платформу. Логин данные, требуемые для входа в отчетную среду:

- Логин торгового счета
- Пароль
- Код безопасности (captcha на основе клиентского ПИН кода)

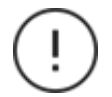

Для входа в личный кабинет на Демо среде достаточно успешного ввода логина и пароля.

## 2. Из торговой платформы

Вы можете запускать отчеты личного кабинета напрямую из торговой платформы. В этом случае дополнительной авторизации не требуется, т.к. клиент уже идентифицирован и успешно авторизован торговой платформой MTBankFX..

Прямые ссылки на запуск разделов личного кабинета находятся под закладкой меню "Портфель" торговой платформы.

## Раздел "Мои данные"

Данный раздел содержит общую сводку по состоянию счета, доступ до настроек, а также в доступна подписка и последующая настройка сервиса уведомлений.

## I. Настройки счета

**Обзор счета**. Сводные данные о состоянии счета, включая последний баланс, текущий капитал, прибыль/убыток за текущий день, применяемое к счету стандартное и выходное плечо, а также уровень его нынешнего использования.

**Уровень** «Стоп Лосс». Выставление и редактирование клиентского уровня «Стоп Лосс» на капитал.

**Настройки безопасности**. Прописывание авторизованных IP адресов для отмены проверки ПИН кода при входе на платформу, а также смена пароля счета.

## II. Журнал действий

Журнал с историей изменений клиентом настроек счета (прим., уровень стоп-лосс на капитал), изменений комиссионной ставки или применяемой процедуры переноса открытой позиции.

## **III. Уведомления**

Сервис подписки на получения уведомлений о действиях на торговом счете и о рыночных событиях. Доставка уведомлений возможна на зарегистрированный адрес электронной почты клиента.

## Раздел "Отчеты"

В данном разделе содержится список отчетов, доступных клиенту.

## I. Портфель

Основной отчет по состоянию торгового счета клиента. Портфель показывает дневные балансы счета и предоставляет разбивку на элементы, из которых складывались изменения баланса, включая прибыли/убытки по разным инструментам, уплаченные комиссии, произведенные зачисления/списания со счета и прочее.

Результаты показываются в базовой валюте счета. Отчет основывается на торговом дне. Торговый день начинается/заканчивается в 21:00 GMT в летнее время и в 22:00 GMT в зимнее время. Прибыль/Убыток считается по цене сэтлмента (на конец торгового дня) для предыдущих торговых дней и по текущей рыночной цене для текущего торгового дня.

Информация доступна с несколькими уровнями детализации. Изначально отчет показывает прибыль/убыток по инструменту и балансу счёта на уровне дня. Однако уровень может быть изменён на показ информации на уровне ордера или сделки. В таком случае дневная прибыль/убыток показывается для каждой сделки или ордера.

## II. Текущее состояние счета

В Текущем состоянии счёта доступен обзор всех сделок совершенных в течение торгового дня. Если позиция удерживается открытой с предыдущего торгового дня, номер её ордера будет указан как "Ролловер Открытие".

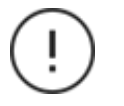

В отличие от отчета "Портфель" и статусной строки платформы капитал, который показывается в текущем состоянии счёта, не учитывает комиссии.

## III. Отчет по позициям

Обзор всех открытых и закрытых позиций за выбранный период. В данном отчёте показывается прибыль/убыток во вторичной валюте, свопы и комиссии заплаченные за каждую позицию.

В отличие от отчета "Портфель", где информация представлена в рамках одного торгового дня, в отчете по позициям расчеты формируются на основе всего выбранного временного интервала.

## IV. Зачисления/списания

История зачислений и снятий средств с торгового счета за выбранный отчетный период.

## V. Консолидированный отчет

Сжатая обобщенная сводка об изменениях на счете за выбранный период. Показывает из чего складывались изменения баланса с момента старта до конечной указанной точки времени.

## VI. Мои комиссии

Показывает текущее значение торговой комиссии, применяемое к операциям торгового счета.

#### VII. Программа переноса позиции

Показывает текущий тип программы переноса открытой позиции на следующий день, применяемый к торговому счету.

## VIII. Журнал активности

Журнал операций содержит историю записей об авторизации в торговую платформу, выходов из нее, торговых действиях или изменениях торговых приказов, инициированных клиентом из торговой платформы и пр.

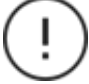

Записи в журнал операций пишутся только при условии наличия активного соединения между платформой клиента и сервером.

## IX. Журнал объединенных позиций

Содержит сводку по объединению торговых позиций, произведенному за выбранный период.

53

## Х. Журнал сделок

Отчет по статусу и деталям совершенных сделок за выбранный период. Графически отображает исход сделки (Исполнена, Отклонена, Отменена), цену исполнения, а также детально показывает время и цену исполнения отдельных трейдов, которыми было исполнено торговое распоряжение.

## Выгрузка данных в .csv формате

Результаты части основных отчетов возможно выгрузить в формате .csv

Выгрузка доступна для тех отчетов, в правом верхнем углу, в которых присутствует кнопка "Экспорт".